### WJ-NX400K, WJ-NX400K/G, WJ-NX400K/GJ New functions and revisions (Software V4.40)

The recorder will be able to provide the following new functions by updating the software.

|                                                                                                    | Details on the ne                                                                                                    | ew functions and r   | evisions             |                                       | Reference<br>pages |  |  |
|----------------------------------------------------------------------------------------------------|----------------------------------------------------------------------------------------------------|----------------------|----------------------|---------------------------------------|--------------------|--|--|
| Deletion of descriptio<br>When using Al priva<br>•"Stream 2" in "Do no<br><u>"Display live image</u><br>and "Stream 4".                                                                                                    | Page 12 of this<br>flyer                                                                                                    |                      |                      |                                       |                    |  |  |
| <ul> <li>Addition of description</li> <li>When registering the</li> <li>When setting the frame display will be reduced</li> <li>When the recording</li> <li>When using Al Prival reduced to 10 ips.</li> <li>The new S series can WV-S1136, WV-S</li> <li>WV-S2536L<sup>*</sup>, WV-S2</li> <li>* Excluding U.S.A.</li> </ul> | Page 6                                                                                                    |                      |                      |                                       |                    |  |  |
| Deletion of items to th                                                                                                    | e list of Error log.                                                                                                    |                      |                      |                                       | Page 97            |  |  |
| Description                                                                                                    | Display of the status display panel                                                                                                    | Error log            | Front LCD Display    | Output<br>from<br>connector           |                    |  |  |
| Camera SD List                                                                                                    | Backup error:                                                                                                    | [SD]Get list         | <del>CAMERAcc</del>  | Camera-                               |                    |  |  |
| failure                                                                                                    | <del>Cam.cc</del>                                                                                                    | error:               | <del>SD CARD</del>   | error                                 |                    |  |  |
|                                                                                                    |                                                                                                    | Cam.cc               | ERROR                |                                       |                    |  |  |
| Camera SD Image<br>delete failure                                                                                                    | Camera SD Image       Backup error:       [SD]Delete-       CAMERAcc       Camera         delete failure       Cam.cc       image       SD_CARD       error         error: Cam.cc       E-RROR       E-RROR       E-RROR |                      |                      |                                       |                    |  |  |
| Addition of items to the                                                                                                    | ne list of Error log.                                                                                                    |                      |                      |                                       | Page 97            |  |  |
| Description<br>Camera SD                                                                                                    | Display of the<br>status display<br>panel<br>SD recording                                                                                                    | Error log<br>[SD]    | Front LCD Display    | Output<br>from<br>connector<br>Camera |                    |  |  |
| Recording failure                                                                                                    |                                                                                                    |                      |                      |                                       |                    |  |  |
| The following descrip                                                                                                    | tions are deleted f                                                                                                    | rom "Notification    | by e-mail" - "Warniı | ng mail".                             | Page 197           |  |  |
| Indication De                                                                                                    |                                                                                                    |                      |                      |                                       |                    |  |  |
| Status <del>Ca</del>                                                                                                    |                                                                                                    |                      |                      |                                       |                    |  |  |
| The following descrip                                                                                                    | tions are added to                                                                                                    | • "Notification by e | -mail" - "Warning n  | nail".                                | Page 197           |  |  |
| Indication De                                                                                                    | escription                                                                                                    |                      |                      |                                       |                    |  |  |
| Status Ca                                                                                                    | ERROR                                                                                                    |                      |                      |                                       |                    |  |  |

| Symptom       Cause/solution       Reference         When opening the cameras do not support Internet camera's web browser       Some cameras do not support Internet       -         from the settings menu of supported by the camera for camera       Supported by the camera for camera       - | Details                        | Reference<br>pages                   |           |  |
|----------------------------------------------------------------------------------------------------|--------------------------------|--------------------------------------|-----------|--|
| Symptom         Cause/solution         Reference           When opening the<br>camera's web browser         Some cameras do not support Internet         -           from the settings menu of<br>from the settings menu of         supported by the camera for camera                              | The following descriptions are | Page 218                             |           |  |
| When opening the cameras do not support Internet     -       camera's web browser     Explorer. Use a web browser that is       from the settings menu of     supported by the camera for camera                                                                                                    | Symptom                        | Cause/solution                       | Reference |  |
| camera's web browser Explorer. Use a web browser that is                                                                                                    | When opening the               | Some cameras do not support Internet | -         |  |
| from the settings menu of supported by the camera for camera                                                                                                    | camera's web browser           | Explorer. Use a web browser that is  |           |  |
| non the settings mend of supported by the camera for camera                                                                                                    | from the settings menu of      | supported by the camera for camera   |           |  |
| web browser (Internet connection.                                                                                                    | web browser (Internet          | connection.                          |           |  |
| Explorer), the browser is                                                                                                    | Explorer), the browser is      |                                      |           |  |
| not supported.                                                                                                    | not supported.                 |                                      |           |  |

#### WJ-NX400K, WJ-NX400K/G, WJ-NX400K/GJ New functions and revisions (Software V4.30)

The recorder will be able to provide the following new functions by updating the software.

| Details on the new functions and revisions                                                                                                    | Ret<br>K      | ferer<br>bage: | ıce<br>s |      |
|----------------------------------------------------------------------------------------------------|---------------|----------------|----------|------|
| <ul> <li>Deletion of description</li> <li>Restrictions when using this product</li> <li>After the date and time display of the camera is set from the recorder, the date and time display setting will become same for all camera numbers of the same camera. (re Page 18)</li> </ul>                                                                                                    | Page<br>flyer | 22 (           | of       | this |
| <ul> <li>Changes of description Restrictions when using this product When registering a U series network camera <ul> <li>The supported camera firmware is V1.10 or later.</li> </ul> </li> <li>The compression method "H.265(3)" cannot be selected. (If "H.265(3)" is selected in the software V4.20 or earlier of this recorder, the setting will be changed to "H.265(1)" after it is upgraded to V4.30.)</li> <li>It is not necessary to select the camera registration option. (If the camera registration option "(30IPS)" is selected in the software V4.20 or earlier of this recorder, the setting will be changed to "No option" after it is upgraded to V4.30. Also, restrictions on multi-screen display and sub-stream recording are not covered.)</li> <li>If the camera registration option "(30IPS)" is selected in the software V4.20 or earlier of this recorder, execute Synchronize the camera's settings with this unit (IFF Page71) after it is upgraded to V4.30.</li> <li>Smart coding (GOP control) settings cannot be used depending on the settings of the camera.</li> </ul>                                                                                                    | Page<br>flyer | 16 (           | l        | this |
| <ul> <li>Restrictions when using this product</li> <li>When registering the network camera WV-S1552L, WV-S2252L, or WV-S2552L</li> <li>When the compression method is MJPEG and the resolution is 7M (3072x2304), 5M (2560x1920), 5M (3072x1728), WQHD (2560x1440), 5M (1728x3072) or 4M (1440x2560), the maximum recording frame rate may be 1 ips depending on the settings of the camera.</li> <li>When registering the network camera WV-S1572L, WV-S2272L, or WV-S2572L</li> <li>If the recording frame rate is set to 30 ips/25 ips, the frame rate of multi-screen monitor display will drop to 15 ips/12.5 ips.</li> <li>When the resolution is 4KUHD (3840×2160) or 8M (2160×3840) and the compression mode is H.265 (Smart coding Off), the image quality of 25 ips and more is set; for XF and H.264, the image quality of 10 ips and more is set; for XF, the image quality of 25 ips and more is set; for SF, the code rate exceeds 12 Mbps, so the SD backup cannot be run. In addition, even if these settings are changed in the SD backup, the bit rate will not be changed and thus the recording will not be done properly.</li> <li>If 25 fps or 30 fps is set for stream 1 on the camera side, the maximum recording frame rate for stream 3 and stream 4 will be 15 ips.</li> <li>If the resolution of stream 4 is HD (1280x720), the maximum recording frame rate will be 15 ips.</li> <li>When the compression method is MJPEG and the resolution is 4KUHD (3840x2160), WQHD (2560x1440), 8M (2160x3840) or 4M (1440x2560), the maximum recording frame rate may be 1 ips depending on the settings of the camera.</li> <li>When registering the network camera WV-S4151, WV-S4551L, WV-X4172, WV-X4173, or WV-X4573L.</li> <li>For WV-X4172, WV-X4173 and WV-X4573 L, if the image capture mode is "<wall> Single PTZ", 2560x1920 cannot be set for the resolution.</wall></li> <li>For WV-X4172, WV-X4173, and WV-X4573 L, when the compression method is MJPEG and the resolution is 9M (2992x2992) or 5M (2192x2192), the maximum recording frame rate may be 1 ips depending on the settings of the came</li></ul> | Page 6        | 3              |          |      |

| Details on the new functions and revisions                                                                                                    | Reference<br>pages |
|----------------------------------------------------------------------------------------------------|--------------------|
| Addition of description         Restrictions when using this product         When registering the network camera WV-S8531N or WV-X8571N         • Set the following values for each camera number of the same camera.         • Camera authentication         • Compression method, resolution, frame rate, and image quality of camera images         • Recording settings (audio encoding format)         * For WV-X8571N only         • SD backup settings, smart coding (GOP control) settings         • Security setting between this recorder and the camera (connection, data encryption settings)         • MJPEG cannot be selected as the image compression method.         • The WV-X8571N can take SD backup only when the image compression method is H.265(1) and the resolution is WQHD (2560x1440) or FHD (1920x1080).         • Auto-IP address assignment is only available for S8531-1 or X8571-1. (tsr Page 13)         • The settings may not be reflected if you set and send values for multiple camera numbers of the same camera. If an error occurs, select a camera number that the error occurs and send the settings again. (tsr Page 17)                                                                                                    | Page 6             |
| Changes to the screen<br>Addition of setting items<br>because<br>because | Page 46            |
| <ul> <li>[Extend an event recording during "MotionAlarm" of ONVIF event]</li> <li>When checked, the event recording that starts with "MotionAlarm" in the ONVIF event notified by the camera will be extended for the duration set in the event recording duration (** Page 36) unless an end notification is received from the camera.</li> <li>Note <ul> <li>Please be noted that if the communication is temporarily interrupted due to the network environment, the recording will continue until the alarm operation is canceled unless an end notification is received.</li> <li>In camera site alarm advanced settings (** Page 42), when one camera is set to "Recording Camera" for multiple cameras, it may not work properly.</li> </ul> </li> </ul>                                                                                                    |                    |
| Error correction<br>[Status]<br>Incorrect Added : HDD cannot be used until it is formatted<br>Correct Addition : HDD cannot be used until it is formatted                                                                                                    | Page 65            |

|                                                                                                    | Details on the new functions and revisions                                             |                                     |                            |                |                       |                |              |          | Reference<br>pages                    |
|----------------------------------------------------------------------------------------------------|----------------------------------------------------------------------------------------|-------------------------------------|----------------------------|----------------|-----------------------|----------------|--------------|----------|---------------------------------------|
| List of se<br>Addition<br>REC&e                                                                                                    | L <b>ist of setting items</b><br>Addition of setting items<br>REC&event>Advanced setup |                                     |                            |                |                       |                |              |          |                                       |
| Setting                                                                                                    | item                                                                                   |                                     |                            | Available rang | е                     | Default        |              | Remarks  |                                       |
| Other<br>setup                                                                                                    | Other Extend an event<br>setup recording during<br>"MotionAlarm" of<br>ONVIF event     |                                     |                            | Checked/Not    | Checked/Not checked © |                |              | 0        |                                       |
| List of se<br>Changes<br>Extra fu                                                                                                    | tting it<br>to the<br>nction>                                                          | <b>ems</b><br>Availabl<br>> Securit | e range, a<br><sup>y</sup> | addition of Re | marks                 |                |              |          | Page 92, page 6<br>and page 9 of this |
| Setting                                                                                                    | item                                                                                   |                                     |                            | Available rar  |                       | Default        |              | Remarks  | flyer                                 |
| Security                                                                                                    | y<br>n thia                                                                            | Connec                              | tion                       | HIIP&HIII      | PS, HITPS             | нпран          | HIIP&HIIPS © |          |                                       |
| product                                                                                                    | n unis<br>and                                                                          | <u>TLS 1.</u>                       | <u>l</u>                   | Checked/No     | t checked             | <u>Checked</u> | Checked      |          |                                       |
| PC                                                                                                    | anu                                                                                    | <u>TLS 1.2</u>                      | 2                          | Checked/No     | t checked             | Checked        | , Fixed      | 0        |                                       |
|                                                                                                    | HTTPS port                                                                             |                                     | port                       | (Port number)  |                       | 443            |              | 0        |                                       |
|                                                                                                    |                                                                                        | Downlo<br>certifica                 | ad root<br>ate             | (None)         | (None) (None)         |                |              | *        |                                       |
| Securit                                                                                                    | y                                                                                      | Connec                              | tion                       | HTTP, HTTF     | PS                    | HTTP           |              | 0        |                                       |
| betwee                                                                                                    | n this                                                                                 | Port nu                             | mber                       | (Port numbe    | (Port number)         |                |              | 0        |                                       |
| product and Camera Data encryption setting                                                                                                    |                                                                                        |                                     | Off, On                    | <u>.</u>       | Off                   |                | 0            |          |                                       |
| Adds to the screen         Change the camera display position on the screen         Add the following two screens.         4-screen (4:3)    4-screen (16:9) |                                                                                        |                                     |                            |                |                       |                |              | Page 110 |                                       |
| 1                                                                                                    |                                                                                        | 2                                   | 3                          | 1              | 2                     | 3              |              |          |                                       |
|                                                                                                    |                                                                                        | 4                                   |                            |                | 4                     |                |              |          |                                       |
|                                                                                                    |                                                                                        |                                     |                            |                |                       |                |              |          |                                       |

### WJ-NX400K, WJ-NX400K/G, WJ-NX400K/GJ New functions and revisions (Software V4.20)

The recorder will be able to provide the following new functions by updating the software.

| Details on the new functions and revisions                                                                                                    | Reference<br>pages    |
|----------------------------------------------------------------------------------------------------|-----------------------|
| Changes to the screen<br>SNMP setup is added.                                                                                                    | Page 14 of this flyer |
| <ul> <li>Addition of description [SNMPv1/v2 - Prohibit access from the outside of subnet] Set whether to prohibit access from the outside of subnet by SNMPv1/v2. Checked: Prohibits access from the outside of subnet. Not checked: Allows access from the outside of subnet. Default setting: Checked </li> <li>Important: <ul> <li>To ensure security, it is suggested to prohibit access from outside the subnet when SNMPv1/v2 is used.</li> </ul> </li> </ul> |                       |
| Addition of description [Default screen]<br>"6Screen(Wide view)" and "24Screen(Wide view)" are added.                                                                                                    | Page 61               |
| Addition of description<br>About the operation log<br>"CHANGED RECORDING ORDER<br>: When the recording order is changed" is added.                                                                                                    | Page 68               |
| <section-header><complex-block><complex-block><complex-block><complex-block></complex-block></complex-block></complex-block></complex-block></section-header>                                                                                                    | Page 73               |

|                                                                                                    | Details on the new functions and r                                                                                 | revisions                                                                  | Reference<br>pages |
|----------------------------------------------------------------------------------------------------|----------------------------------------------------------------------------------------------------|----------------------------------------------------------------------------|--------------------|
| Addition of descriptio<br>(New functions)<br>Change of the recordi<br>The order of recording b                                                                                                    | r <b>der]</b><br>can be changed.                                                                                   | Page 76                                                                    |                    |
| STEP1<br>Click the [Execute>] but<br>-> The following screen                                                                                                    | ton in [Change the recording order].<br>of [Change the recording order] will be                                    | e displayed.                                                               |                    |
| HDD information         Single mode         Statu           Capacity         Operation         Statu           HDD1         4001 GB         0.0         Normal 1           HDD2         4001 GB         0.0         Normal 3           HDD2         4001 GB         0.0         Normal 3           HDD2         4001 GB         0.0         Normal 3           HDD4         4001 GB         0.0         Normal 3           HDD5         4001 GB         0.0         Normal 4           HDD6         1         1         1           HDD6         1         1         1         1           HDD6         1         1         1         1           HDD7         1         1         1         1         1           HDD8         1         1         1         1         1         1         1         1         1         1         1         1         1         1         1         1         1         1         1         1         1         1         1         1         1         1         1         1         1         1         1         1         1         1         1 | Recorded time range       1       2       3       4       7         Note tags                                      |                                                                            |                    |
| $\cdot$ The recording order cannot be changed when "On" is set                                                                                                    | o "HDD stand-by control mode".<br>Back                                                                             |                                                                            |                    |
| STEP2<br>Change the Rec.order a<br>completed, the screen i                                                                                                    |                                                                                                    |                                                                            |                    |
| STEP3<br>Click the [Back] button t                                                                                                    | o finish the change.                                                                                               |                                                                            |                    |
| <ul> <li>Note:</li> <li>If "Auto-sort" is select order will be assigne</li> <li>When the HDD start changed.</li> </ul>                                                                                                    | eted from the "Rec.order" pull-down n<br>d in order from the top of the list.<br>d-by control mode (☞Page 90) is O | nenu of the list title, the recording<br>on, the recording order cannot be |                    |
| Addition of items to th<br>REC & event>Recor                                                                                                    | <b>ie list of Available range.</b><br>ding setup                                                                   |                                                                            | Page 82            |
| Setting item                                                                                                    | Available range                                                                                                    | Default Remarks                                                            |                    |
| Advanced Image<br>recording capture<br>setup size                                                                                                    | The following values are added<br>to [Aspect ratio 1:1]<br>1.4M (1200x1200)*<br>2M (1440x1440)*                    | VGA (640x480) ®                                                            |                    |
| * Available only when                                                                                                    | the camera from other manufacturers                                                                                | is selected                                                                |                    |
| Addition and changing                                                                                                    | Page 83                                                                                                    |                                                                            |                    |
| Setting item                                                                                                    |                                                                                                    | Default Remarks                                                            |                    |
| Advanced Audio                                                                                                    | [Camera]                                                                                                    | Off ©                                                                      |                    |
| recording                                                                                                    | Off, On, On (G.711)*,                                                                                              |                                                                            |                    |
| setup                                                                                                    | On (AAC-LC)                                                                                                    |                                                                            |                    |
|                                                                                                    | [Omnidirectional microphone]                                                                                       |                                                                            |                    |
|                                                                                                    | (Camera 128 for camera                                                                                             |                                                                            |                    |
|                                                                                                    | expansion)                                                                                                    |                                                                            |                    |
| * Available only when                                                                                                    | the camera from other manufacturers                                                                                | is selected                                                                |                    |

|                                                 | Details on the new functions and revisions                                                 |                       |               |                        |                               |                          |                            |            | Reference<br>pages   |                |         |
|-------------------------------------------------|--------------------------------------------------------------------------------------------|-----------------------|---------------|------------------------|-------------------------------|--------------------------|----------------------------|------------|----------------------|----------------|---------|
| Addition of items to the list of Setting items. |                                                                                            |                       |               |                        |                               |                          |                            | Page 87    |                      |                |         |
| Network >N                                      | IP/SNMP                                                                                    |                       |               |                        |                               | voilo                    | blar                       | ango       | Default              | Domorko        |         |
| Setting item                                    | SNMP                                                                                       | 1/v2 - Pro            | hihi          | taccess                |                               | valla<br>hock            |                            | ange       | Checked              |                |         |
|                                                 | from the                                                                                   | e outside o           | of su         | ubnet                  | N                             | ot ch                    | ieck                       | ed         | Checked              | Ũ              |         |
|                                                 |                                                                                            |                       |               |                        |                               |                          |                            |            |                      |                |         |
| Addition of ite                                 | Addition of items to the list of Available range.<br>User management > Administrator setup |                       |               |                        |                               |                          |                            |            |                      | Page 89        |         |
| Setting item                                    |                                                                                            |                       |               | vailable ra            | nae                           |                          |                            | Defau      | lt                   | Remarks        |         |
| Edit                                            | Defaul                                                                                     | t screen*             | T             | The followin           | ig val                        | ues                      |                            | 4Scre      | en-(1)               | ©              |         |
| administrato<br>information                     | r                                                                                          |                       | 6<br>0        | are added<br>Screen(Wi | de vie                        | ew)                      |                            |            |                      |                |         |
|                                                 |                                                                                            |                       | 2             |                        |                               |                          | ,                          |            |                      |                |         |
| Changing of it                                  | tem to the                                                                                 | list of De            | fau           | llt.                   |                               |                          |                            |            |                      |                | Page 92 |
| Setting item                                    |                                                                                            | Ava                   | ilab          | le range               |                               |                          | De                         | fault      |                      | Remarks        |         |
| Change the                                      | Operat                                                                                     | ion Sin               | gle i         | mode, Mirro            | oring                         |                          | (HI                        | DD ope     | eration              | 0              |         |
| operation                                       | mode                                                                                       | of mod                | le,           | RAID5 mod              | de,                           |                          | mo                         | de in ι    | ise)                 |                |         |
| mode of                                         | HDD                                                                                        | RAI                   | D6            | mode                   |                               |                          |                            |            | ,                    |                |         |
| Addition of ite                                 | ms to the                                                                                  | list of Se            | ttin          | a itoms                |                               |                          |                            |            |                      |                |         |
| HDD manag                                       | ement>G                                                                                    | eneral                | ·             | ig items.              |                               |                          |                            |            |                      |                | Page 92 |
| Setting item                                    | I                                                                                          |                       | A             | vailable rai           | nge                           | De                       | efaul                      | t          |                      | Remarks        |         |
| Change<br>the                                   | HDD info<br>(Capacity                                                                      | ormation<br>/)        | (             | ndication o            | only)                         | (In                      | idica                      | tion or    | ily)                 | 0              |         |
| recording<br>order                              | HDD info<br>(Operatir                                                                      | ormation<br>ng time)  | (             | ndication o            | only)                         | (In                      | idica                      | tion or    | ily)                 | 0              |         |
|                                                 | HDD info<br>(Status)                                                                       | ormation              | (             | ndication o            | only)                         | (In                      | idica                      | tion or    | ıly)                 | 0              |         |
|                                                 | HDD info<br>(Recordi                                                                       | ormation<br>ng order) | (             | Figures)               |                               | (R                       | ecor                       | ding o     | rder in use)         | 0              |         |
|                                                 | HDD info<br>(Recordi                                                                       | ormation<br>ng group) | (             | (Indication only)      |                               |                          | (Indication only)          |            | ٥                    |                |         |
|                                                 | HDD info                                                                                   | ormation              | (             | ndication o            | ation only) (Indication only) |                          |                            | ıly)       | 0                    |                |         |
|                                                 | (Time/Da                                                                                   | ate range             |               |                        |                               |                          |                            |            |                      |                |         |
|                                                 | images)                                                                                    | eu                    |               |                        |                               |                          |                            |            |                      |                |         |
| Addition of ite                                 | ems to the<br>n>Securit                                                                    | list of Se            | ttin          | g items.               |                               |                          |                            |            |                      |                | Page 92 |
| Setting item                                    |                                                                                            | <u> </u>              |               | Available              | range                         | е                        |                            | Defau      | ılt                  | Remarks        |         |
| Security                                        | Dow                                                                                        | nload root            |               | (None)                 |                               |                          |                            | (None      | e)                   | *              |         |
| between this                                    | certif                                                                                     | icate                 |               |                        |                               |                          |                            | -          |                      |                |         |
| product and P                                   |                                                                                            |                       |               |                        |                               |                          |                            |            |                      |                |         |
| Deletion of ite                                 | ms to the                                                                                  | list of Er            | or            | log.                   |                               |                          |                            |            |                      |                | Page 94 |
| Description                                     |                                                                                            | Display of status di  | of th<br>spla | ne<br>ay panel         | Erro                          | or log                   | 1                          |            | Front LCD<br>Display | Output<br>from |         |
| Reboot                                          |                                                                                            | -                     |               |                        | Syst                          | tem                      | rebo                       | ot         | -                    | -              |         |
| (Related to CF                                  | -U)                                                                                        |                       |               |                        | ( <del>Rel</del>              | ated                     | ⊢ <del>to</del> -C         | SPU)       |                      |                |         |
| Reboot<br>(Related to DE                        | EC)                                                                                        |                       |               |                        | Syst<br>( <del>Rel</del>      | tem i<br><del>ated</del> | rebo<br><del>  to </del> [ | ot<br>DEC) | -                    | _              |         |

|                  | Reference<br>pages               |                                                                                                    |              |  |
|------------------|----------------------------------|----------------------------------------------------------------------------------------------------|--------------|--|
| The following de | Page 218                         |                                                                                                    |              |  |
| Symptom          | Symptom Cause/solution Reference |                                                                                                    |              |  |
| No image         | is displayed on                  | <ul> <li>Does the HDMI output signal format</li> </ul>                                                   | 48           |  |
| the HDMI         | monitor.                         | match the specifications of your monitor?                                                                | Installation |  |
|                  |                                  | To fix the HDMI output signal format, set                                                                | Guide        |  |
|                  |                                  | monitor                                                                                                  |              |  |
|                  |                                  | <ul> <li>Is an HDMI switcher used between this</li> </ul>                                                |              |  |
|                  |                                  | product and the monitor? It may not work                                                                 |              |  |
|                  |                                  | properly depending on the specifications                                                                 |              |  |
|                  |                                  | of the HDMI switcher. In addition, please                                                                |              |  |
|                  |                                  | use an HDMI switcher that supports                                                                       |              |  |
|                  |                                  | bus-powered drive in a state where it                                                                    |              |  |
|                  |                                  | operates with an external power supply                                                                   |              |  |
|                  |                                  | for stable operation.                                                                                    |              |  |
|                  |                                  | <ul> <li>Is the cable in use compliant with the<br/>HDML specifications? It may not work with</li> </ul> |              |  |
|                  |                                  | a cable not compliant with the HDMI                                                                      |              |  |
|                  |                                  | specifications. In addition, please use an                                                               |              |  |
|                  |                                  | HDMI cable of 5m or less in length to                                                                    |              |  |
|                  |                                  | prevent deterioration of image quality and                                                               |              |  |
|                  |                                  | for stable operation.                                                                                    |              |  |
| The thum         | onail image of                   | Check that the JPEG data encryption is not                                                               | —            |  |
| the camer        | a is displayed                   | set to "On" in the camera setup menu.                                                                    |              |  |
| broken in t      | the setup menu                   |                                                                                                    |              |  |
| of the web       | browser.                         |                                                                                                    |              |  |

### WJ-NX400K, WJ-NX400K/G, WJ-NX400K/GJ New functions and revisions (Software V4.10)

The recorder will be able to provide the following new functions by updating the software.

| Details on the new functions and revisions                                                                                                    | Reference<br>pages |
|----------------------------------------------------------------------------------------------------|--------------------|
| <ul> <li>Addition of description Restrictions when using this product</li> <li>When registering the network cameras WV-X1571LN, WV-X2271L and WV-X2571LN</li> <li>If the recording frame rate is set to 30 ips/25 ips, the frame rate of multi-screen monitor display will drop to 15 ips/12.5 ips.</li> <li>When the resolution is 4KUHD (3840x2160) or 8 M (2160x3840) and the compression mode is H.265 (Smart coding Off), the image quality of 25 ips and more is set; for XF and H.264,the image quality of 10 ips and more is set; for XF, the image quality of 25 ips and more is set; for SF, the code rate exceeds 12 Mbps, so the SD backup cannot be run. In addition, even if these settings are changed during SD backup, the bit rate will not change and thus the recording will not be done properly.</li> <li>When the Al Privacy Guard recording is used, the frame rate of multi-screen monitor display will drop to 15 ips/12.5 ips.</li> <li>When the portrait is selected in the resolution settings, the maximum frame rate of Al privacy guard recording and multi-screen monitor display will be 7.5 ips/6.25 ips.</li> <li>If 25 fps or 30 fps is set for stream 1 on the camera side, the maximum recording frame rate for stream 3 and stream 4 will be 15 ips.</li> <li>If the resolution of stream 4 is HD (1280x720), the maximum recording frame rate will be 15 ips.</li> <li>When the compression method is MJPEG and the resolution is 4KUHD (3840x2160), WQHD (2560x1440), 8M (2160x3840) or 4M (1440x2560), the maximum recording frame rate may be 1 ips depending on the settings of the camera.</li> </ul> | Page 6             |
| Changes to the description [Camera time auto synchronization] When a date changes, the clock of the cameras will be synchronized with the clock of this product. ↓ Synchronize the time on the camera with the time on this product when registering a camera, changing settings, or changing the date.                                                                                                    | Page 67            |
| Changes to the description<br>STEP3<br>Note <ul> <li>●If either "Group1" or "Group2" are set other than "Unlimited" for the recording group, the recording group is displayed on each screen of the HDD management and of the HDD information of the Maintenance page.</li> <li>↓</li> <li>• When "Group2" is set for the recording group, the recording group is displayed on each screen of HDD management and each screen of HDD information under Maintenance.</li> </ul>                                                                                                    | Page 76            |
| <ul> <li>STEP7</li> <li>Important</li> <li>●If "Assign recording group to HDD" is changed, the HDD data will be deleted.</li> <li>↓</li> <li>● If the recording group is changed, the recorded images may not play back depending on the recording settings for each group.</li> </ul>                                                                                                    | Page 76            |

|                                                                                                    |                 | Reference<br>pages        |                   |         |         |
|----------------------------------------------------------------------------------------------------|-----------------|---------------------------|-------------------|---------|---------|
| Changes to the scree [TLS 1.1] is added.                                                                                                    | en              |                           |                   |         | Page 77 |
| Enter function > Security<br>Becurity<br>Concentin and FC<br><u>Concentin on a product and FC</u><br><u>Concentin on another</u><br>Concentin on this product and cannon<br>The security function will become evaluate if product<br>and the security function will become evaluate if product | 8 IAS backup    | Fallowr<br>51.1 Dipti51.2 |                   |         |         |
| Addition of description<br>[TLS 1.1]<br>Set whether to use T<br>Checked: Use<br>Not checked: Do no<br>Default: Checked                                                                                                    |                 |                           |                   |         |         |
| Addition of items to t                                                                                                    | the list of set | ting items                |                   |         | Page 92 |
| Setting item                                                                                                    |                 | Available range           | Default           | Remarks |         |
| Security TL                                                                                                    | S 1.1           | Checked/Not checked       | Checked           | 0       |         |
| between this TL<br>product and<br>camera*                                                                                                    | .S 1.2          | Checked/Not checked       | Checked,<br>Fixed | 0       |         |
| Deletion of screens<br>Display the operation<br>STEP2<br>Enter the IP address<br>[Enter] key.<br>< <deletion of="" so<br="">→ The authenticati<br/>displayed when</deletion>                                                                                                    | Page 160        |                           |                   |         |         |

### WJ-NX400K, WJ-NX400K/G, WJ-NX400K/GJ New functions and revisions (Software V4.00)

The recorder will be able to provide the following new functions by updating the software.

| Details on the new functions and revisions                                                                                                    | Reference<br>pages |
|----------------------------------------------------------------------------------------------------|--------------------|
| <ul> <li>Description has been added to "Restrictions when using this product".<br/>When using Al privacy guard recording</li> <li>To use the Al privacy guard recording, the extension software WV-XAE201W is installed on the camera and its setting needs to be completed. In addition, the "Target stream" in Al Privacy Guard setting on the target camera needs to be set to "Stream (2) &amp; Stream (4)".</li> <li>Al privacy guard recording requires registration frames for 2 cameras.</li> <li>Al privacy guard recording uses stream 2 for recording, monitor live 1-screen display, and browser display. It also uses stream 4 for sub-stream recording and monitor live multi-screen display.</li> <li>Al privacy guard recording operates according to the recording and scheduling settings of the paired camera.</li> <li>Even if the alarm recording does not support SD backup recording.</li> <li>"Stream 2" in "Do not use stream 2 of camera with each function of this recorder" and "Display live image in stream 2 when displaying 1-screen on monitor" refers to "Stream 3" and "Stream 4".</li> </ul> | Page 5             |
| <ul> <li>Description has been added to "Restrictions when using this product".</li> <li>When registering the network cameras WV-X1551LN,WV-X2251LN and WV-X2551LN</li> <li>When using AI privacy guard recording, the multi-screen monitor display frame rate will drop to 15 ips/12.5 ips.</li> <li>When the compression method is MJPEG at WQHD (2560x1440), 5M (3072x1728), 4M (1440x2560) or 5M (1728x3072), depending on the settings of the camera, the maximum recording frame rate may be 1 ips.</li> </ul>                                                                                                    | Page 6             |
| Description has been added to "Event type".<br>SW1 to SW8: Extension software alarm<br>*Camera site alarms sent from the extension software will be recorded as extension software<br>alarms.                                                                                                    | Page 8             |
| Change has been made to [Camera registration] tab.<br>The following [Al privacy guard recording camera] is added.                                                                                                    | Page 12            |
| Description has been deleted in "Change the registered information [Registered information]"<br>Note:<br>• When selecting "MJPEG" for "Compression", images whose aspect ratio is 16:9 cannot be selected. (@ Page 38)                                                                                                    | Page 15            |

| Details on the new functions and revisions                                                                                                    | Reference<br>pages |
|----------------------------------------------------------------------------------------------------|--------------------|
| Addition of description<br>Description has been added to "Select a camera which performs AI privacy guard<br>recording [AI privacy guard recording camera]".<br>Click the [Setup >] button of [AI privacy guard recording camera] on the [Camera registration]<br>tab to display the following screen.                                                                                                    | Page 16            |
|                                                                                                    |                    |
| <b>[Recording camera]</b><br>For the registered cameras, select a camera to record the AI privacy guard image.<br>Only cameras that support AI privacy guard recording with the compression method set to<br>H.265 (1) or H.264 (1) can be selected as a recording camera.                                                                                                    |                    |
| [Select]<br>Select a camera to operate with useful functions.                                                                                                    |                    |
| [Assigned as starting camera no.]<br>Specify the starting camera no. when assigning camera no. in order. Click the [Execute] button<br>to assign the unused camera no. to the selected cameras in ascending order from the specified<br>camera no.                                                                                                    |                    |
| Note:<br>•The camera no. selected on the recording camera changes to the AI privacy guard recording display on all settings screens of this recorder, as shown in the following screen.                                                                                                    |                    |
| Advanced recording satury<br>Same as the basic: Record at the same frame rate as the basic satury                                                                                                    |                    |
| Description has been added to       ■ Camera Selection.         Note:       •The cameras that perform AI privacy guard are set to both streams.                                                                                                    | Page 21            |
| Description has been added to       ■ Camera Selection.         Note:       •The cameras that perform AI privacy guard are set to both streams.                                                                                                    | Page 22            |
| Description has been added to [Display]         Ctrl screen: Displays in the Ctrl screen.         Wide view: Displays in the Wide view.         Default: Ctrl screen                                                                                                    | Page 41            |
| <ul> <li>Description has been added to [Main monitor action]</li> <li>[Display camera]</li> <li>It is displayed when [On] or [On (ACK/RESET)] is selected in [Main monitor action]. When using AI privacy guard recording, select whether to display the camera (Recording camera) without privacy guard or the camera (AI privacy guard recording camera) with privacy guard. Default: Recording camera</li> </ul> | Page 41            |

| Details on the new functions and revisions                                                                                                    | Reference                     |
|----------------------------------------------------------------------------------------------------|-------------------------------|
| Change has been made to [Advanced setup] tab.<br>The following [Extension software alarm] is added.                                                                                                    | Page 44                       |
| Addition of description         Description has been added to [Extension software alarm].         Set the extension software alarm name and message ID.         Image: Comparison of the extension software alarm (the extension software web)         Image: Comparison of the extension software alarms 1 to 4, the extension software WV-XAE200W must be                                                                                                    | Page 44                       |
| <ul> <li>installed on the camera and settings must be completed.</li> <li>[Name]</li> <li>Enter the names of the extension software alarms 1 to 8 from the software keyboard (up to 16 characters).</li> <li>Note:</li> <li>• The alarm log, event information display, event type (re page 140), and REC event (re page 178) are displayed with the set name.</li> <li>• Kanji (Chinese characters) can be entered from the PC web browser. Characters that are not in the installed fonts cannot be displayed.</li> <li>• If the setting is saved in blank, it will return to the default name.</li> <li>[Message ID]</li> <li>Select alarm message ID to be received as extension software alarms 5 to 8 in decimal number (000 to 255).</li> <li>Note:</li> <li>• 50, 51, 52, and 56 cannot be set.</li> <li>• When the message ID is set, the set alarm name is displayed in the event type (re page 140) and REC event (re page 178).</li> </ul> |                               |
| Description has been added to [SNMP version]<br>Select the SNMP version to be used. <u>By using SNMPv3, communication data can be</u><br><u>encrypted and communication security can be improved.</u>                                                                                                    | Page 9 on this<br>flyer V3.10 |

| Details on the new functions and revisions                                                                                                    | Reference<br>pages            |
|----------------------------------------------------------------------------------------------------|-------------------------------|
| Description has been added to [SNMPv3 - Password]<br>Set the password of SNMPv3.<br>For the password, use three or more types of characters from upper- and lowercase<br>alphabetic characters, numbers, and symbols. Set a password which does not include the<br>user name.                                                       | Page 9 on this<br>flyer V3.10 |
| <text><text><text></text></text></text>                                                                                                    | Page 60                       |
|                                                                                                    |                               |
| <ul> <li>Description has been added to "Set up the user level for individual cameras"<br/>Note:</li> <li>If the AI privacy guard recording camera is set, clicking the [Execute] button on the screen can remove all the check marks from the cameras without AI privacy guard.</li> </ul>                                          | Page 60                       |
| Description has been added to [User registration] tab         [User name]       ~alphanumeric and the symbol excluding ["], [&], [:], [;], [¥].         [Password]       ~alphanumeric and the symbol excluding ["], [&].         Important:       •Do not reuse passwords on other recorders or devices.                           | Page 60                       |
| <text></text>                                                                                                    | Page 32 on this flyer V2.30   |
| <ul> <li>Description has been added to "Set the camera partitioning individually".</li> <li>Note:</li> <li>If the AI privacy guard recording camera is set, clicking the [Execute] button on the screen can turn Off all the settings for the cameras without AI privacy guard.</li> </ul>                                          | Page 32 on this flyer V2.30   |
| Description has been added to [Administrator setup] tab         [Administrator name]       ~alphanumeric and the symbol excluding [ " ], [ & ], [ : ], [ ; ], [ ¥ ].         [Password]       ~alphanumeric and the symbol excluding [ " ], [ & ].         [Important:       •Do not reuse passwords on other recorders or devices. | Page 62                       |

| Details on the new functions and revisions |                                                   |                       |                               |                                |                                            | Reference<br>pages      |                           |                               |          |
|--------------------------------------------|---------------------------------------------------|-----------------------|-------------------------------|--------------------------------|--------------------------------------------|-------------------------|---------------------------|-------------------------------|----------|
| D                                          | escription has be<br>[Password] $\sim$            | <b>en</b><br>alpł     | added to [H                   | DD inforr                      | <b>nation] tab</b><br>nbol <u>excludir</u> | ng [ " ], [ & ]         | <u>.</u>                  |                               | Page 66  |
| D                                          | escription has be<br>Note:<br>●Do not turn off th | en<br>ne p            | added to [F                   | <b>irmware u</b><br>device dur | update]                                    | ite.                    |                           |                               | Page 69  |
| Tł                                         | e following item                                  |                       | re added to                   | the list of                    | f setting iter                             | ns                      |                           |                               |          |
|                                            | Camera>Camera                                     | a re                  | gistration                    |                                | setting iter                               |                         |                           |                               | Page 79  |
|                                            | Setting item                                      |                       | \!                            | Ava                            | ilable range                               | 0 01                    | Defaul                    | t Remarks                     |          |
|                                            | Al privacy guard                                  | R                     | Recording                     | Blar                           | ık, Cam.1,<br>to Cam 128                   | ., Cam.64               | Blank                     | Ø                             |          |
|                                            | camera                                            | 5                     | amera                         | exte                           | ension mode                                | )                       |                           |                               |          |
| ти                                         | ne following item                                 | 6 21                  | re added to                   | the list of                    | f satting itar                             | ne                      |                           |                               |          |
|                                            | REC & event> E                                    | /ent                  | setup                         |                                | Setting iter                               |                         |                           |                               | Page 83  |
|                                            | Setting item                                      |                       | •                             | Availab                        | le range                                   |                         | Default                   | Remarks                       |          |
|                                            | Alarm action                                      | Disp                  | olay camera                   | Record                         | ing camera, <i>i</i><br>ecording can       | Al privacy              | Recording                 | g ©                           |          |
|                                            | _                                                 |                       |                               | guarun                         |                                            |                         | camera                    |                               |          |
| Tł                                         | 1e following item<br>REC & event> Ac              | i <b>s ai</b><br>dvar | re added to                   | the list of                    | f setting iter                             | ns.                     |                           |                               |          |
|                                            | Setting item                                      |                       | ioon oonup                    | Available                      | e range                                    | Default                 |                           | Remarks                       | Page 84  |
|                                            | Extension                                         | Na                    | ame                           | (Text will                     | be                                         | No.1 : Intr             | uder                      | Ø                             |          |
|                                            | software alarm                                    |                       |                               | entered.)                      | )                                          | No.2 : Loi              | tering                    |                               |          |
|                                            |                                                   |                       |                               |                                |                                            | No.4 : Cro              | oss line                  |                               |          |
|                                            |                                                   |                       |                               |                                |                                            | No.5 : Us               | er-defined 1              | 1                             |          |
|                                            |                                                   |                       |                               |                                |                                            | No.6 : Us               | er-defined 2              | 2                             |          |
|                                            |                                                   |                       |                               |                                |                                            | No.7 : US               | er-defined a              | 1                             |          |
|                                            |                                                   | Me                    | essage ID                     | 000 to 25                      | 55,                                        | No.1-4 :                | (Fix) 、                   | ©                             |          |
|                                            |                                                   |                       |                               |                                |                                            | No.5-8 : -              |                           |                               |          |
| Er                                         | ror logs Item de                                  | letic                 | on, addition                  | of descri                      | ption.                                     |                         |                           |                               | Page 97  |
| C                                          | escription                                        |                       | Display of                    | the                            | Error log                                  |                         | Front LCD                 | Output from                   |          |
|                                            |                                                   |                       | status disp                   | lay panel                      |                                            |                         | Display                   | connector                     |          |
|                                            | <del>amera SD</del>                               |                       | SD life noti                  | <del>ce:</del>                 | SDJLong-1                                  | term use                | -                         | -                             |          |
| re                                         | ecording time                                     |                       | - Cum.co                      |                                |                                            | 1.00                    |                           |                               |          |
| n                                          | otice                                             |                       |                               |                                |                                            |                         |                           |                               |          |
| e e                                        | <del>Camera SD</del>                              |                       | SD life noti                  | <del>ce:</del>                 | [SD]Overw                                  | <del>/rite</del>        | -                         | -                             |          |
|                                            |                                                   | l                     | <del>Cam.cc</del>             |                                |                                            | <del>n.cc</del>         |                           | internet internet             |          |
| т                                          | if an error occ                                   | ne i<br>urs           | such as a                     | n HDD wi                       | ies recorain<br>rite error                 | ig on anot<br>The saved | ner nara a<br>1 date rano | isk arive even<br>re of video |          |
|                                            | images becom                                      | es s                  | shorter beca                  | ause data                      | overwrite r                                | ecording v              | vill be acce              | lerated on the                |          |
|                                            | destination HD                                    | D.                    |                               |                                |                                            |                         |                           |                               |          |
| De                                         | escription has be                                 | en                    | added to Ev                   | vent actio                     | n                                          |                         |                           |                               | Page 127 |
|                                            | Event action                                      |                       | * 1                           |                                |                                            |                         |                           |                               |          |
|                                            | Start event recor                                 | aing                  | <u>) - +</u><br>lation on the | main mon                       | nitor <u>*3</u>                            |                         |                           |                               |          |
|                                            | Display the alarn                                 | n ico                 | on on a web                   | browser <u>*3</u>              |                                            |                         |                           |                               |          |
|                                            | Record the alarm I                                | ogs'                  | *2, <u>*3</u>                 |                                |                                            |                         |                           |                               |          |
|                                            | *3 The extension so                               | ftwa                  | re alarm is die               | nlaved by                      | name (🖙 nade                               | Δ1) Alarma              | notified by r             | nessare IDe that              |          |
|                                            | are not set are d                                 | ispla                 | yed as "Unde                  | fined".                        | name (** paye                              | , דדן. תומוווופ         |                           | incodage ind triat            |          |
|                                            | *4 The extension so                               | oftwa                 | are alarm notif               | ied by mes                     | sage IDs that                              | are not set (           | ☞ page 44) i              | s recorded as                 |          |
|                                            | camera site alar                                  | m.                    |                               |                                |                                            |                         |                           |                               |          |

| Detail                                                                                                    | s on the new functions and revisions                                                                                                    | Reference<br>pages |
|----------------------------------------------------------------------------------------------------|----------------------------------------------------------------------------------------------------|--------------------|
| Screeen change has been made<br>Event type added.                                                                                                    | Page 140                                                                                                    |                    |
| Description has been added to<br>Note:<br>●User-defined 1 to user-defined software alarm (☞ page 44)                                                                                                    | to [Event type].<br>ined 4 are displayed when the message ID of the extension<br>is set.                                                                                                    | Page 140           |
| Screen change has been made<br>The following event types are a<br>read been and the second second s | dded.                                                                                                    | Page 178           |
| Description has been added to<br>Extension software alarm [SW<br>Note:<br>•When you search Extension<br>displayed as follows for each<br>Intruder: SW1, Loitering:<br>User-defined1 to User-defined1 to user-defined<br>•User-defined 1 to user-defineds                                                                                                    | Page 178                                                                                                    |                    |
| Description has been added to<br>Note:<br>•Do not turn off the device or                                                                                                    | Page 195                                                                                                    |                    |
| Items have been added to "T                                                                                                    | Page 218                                                                                                    |                    |
| Symptom<br>The live image of the<br>camera does not display on<br>monitors in the multi-screen<br>split and the screens turn<br>black.<br>Cannot play on more than 5<br>screens while the<br>sub-stream recording is set<br>to "On".                                                                                                    | Cause/solutionReferenceIf "Target stream" in Al Privacy Guard setting on<br>the target camera is set to "Stream (2) & Stream<br>(4)", the resolution of the camera for H.264 (2) or<br>H.265 (2) becomes the same as that for H.264<br>(1) or H.265 (1), so the live image may not be<br>displayed or the playback may be disabled<br>depending on the number of screens in the<br>multi-screen split. If you do not use Al privacy<br>guard recording on this product, set the "Target<br>stream" in Al Privacy Guard setting on the target<br>camera to other than "Stream (2) & Stream (4)".Reference |                    |

#### WJ-NX400K, WJ-NX400K/G, WJ-NX400K/GJ New functions and revisions (Software V3.20)

The recorder will be able to provide the following new functions by updating the software. It also contains the latest information related to the Operating Instructions.

|                                                                                                    | Details or                                      | the new functions                              | and revisions                                      |                       | Reference<br>pages                |
|----------------------------------------------------------------------------------------------------|-------------------------------------------------|------------------------------------------------|----------------------------------------------------|-----------------------|-----------------------------------|
| Description has be<br>When registering<br>• To set the recorregistration opti<br>• If the frame rate<br>on multiscreen<br>sub-monitor dis<br>recording is not<br>• U series camera<br>WV-U1130, WV<br>WV-U2140L, W | Page 5                                          |                                                |                                                    |                       |                                   |
| The description of<br>camera [Regist<br>• In the following<br>reboot the reco<br>• When the Reg<br>• When the Reg                                                                                                  | Page 70                                         |                                                |                                                    |                       |                                   |
| The following desc                                                                                                    | ription is adde                                 | ed to "Error logs".                            |                                                    |                       | Page 97                           |
| Description                                                                                                    | Display of the<br>status display<br>panel       | Error log                                      | Front LCD Display                                  | Output from connector |                                   |
| NAS backup<br>Interrupted                                                                                                    | NAS backup<br>Interrupted:<br>Storage-n         | NAS backup<br>Interrupted:<br>Storage-n        | ERR<br>NAS BACKUP                                  | -                     |                                   |
| Image capture size<br>display position or<br>[4K/1080p monitor                                                                                                    | has been chan<br>the screen".                   | nged in the followin                           | g table in "Change the                             | camera                | Page 111, Page 5<br>of this flyer |
| Multiplescreen disp                                                                                                    | capture size                                    | HVGAW (640x360) ~<br>SXVGA(1280x960)           | 1.6M(1280x1280)<br><u>~FHD(1920x1080)</u>          |                       |                                   |
| 【4K/1080p monitor                                                                                                    | connection, JF                                  | EG, sub-monitor disp                           | play or re-encoding trans                          | mission】              |                                   |
| Image<br>Multiplescreen disp                                                                                                    | capture size                                    | <u>HVGAW (640x360)∼</u><br>SXVGA(1280x960)     | 1.6M(1280x1280)<br>~FHD(1920x1080)                 |                       |                                   |
| Description has be<br>Note:<br>•Digital zoom (<br>•The correction<br>buttons on the o                                                                                                    | Page 116                                        |                                                |                                                    |                       |                                   |
| The descriptions h                                                                                                    | as been added                                   | I to "Notification by                          | e-mail" - "Warning ma                              | il" .                 | Page 197                          |
| Status                                                                                                    | NAS backup er<br>NAS backup fu<br>NAS backup in | ror: NAS ST<br>II: NAS ST<br>terrupted: NAS ST | ORAGE-n ERROR<br>ORAGE-n FULL<br>ORAGE-n INTERRUPT | ED                    |                                   |

### WJ-NX400K, WJ-NX400K/G, WJ-NX400K/GJ New functions and revisions (Software V3.10)

The recorder will be able to provide the following new functions by updating the software.

| Details on the new functions and revisions                                                                                                    | Reference<br>pages                              |
|----------------------------------------------------------------------------------------------------|-------------------------------------------------|
| <ul> <li>Description has been changed.</li> <li>Description related to the "Go to last" specification is changed.</li> <li>~The starting point is around 10 seconds before the date &amp; time of the latest recorded images.~ → Changed "around 10 seconds" to "around 30 seconds".</li> </ul>                                                                                                    | Page 5, 135, 138,<br>167, 168, 169,<br>175, 176 |
| Description has been added.<br>The following note is added to<br>"Change the registered information [Registered information]" - "[Option]".<br>Note:                                                                                                    | Page 15                                         |
| • The method of installation will be set to the initial values of each mode if the options of the fisheye camera are changed. Please refer to "readme.txt" in the CD-ROM provided with this unit for the initial values of each mode.                                                                                                    |                                                 |
| Description has been added.<br>The following note is added to "Set up VMD alarm for individual cameras [VMD alarm<br>(Advanced individual camera setup)]".<br>Note:                                                                                                    | Page 7 of this<br>flyer                         |
| <ul> <li>The live image of the sub-monitor may not be displayed temporarily depending on the setting of the image capture size of the recorded video.</li> </ul>                                                                                                    |                                                 |
| <ul> <li>Description has been added.</li> <li>The following important is added to "Recording setup tab [Recording setup]" - "[Panasonic alarm protocol]".</li> <li>Important:</li> <li>If the setting in any one of Schedule 1 to 16 is to notify an Panasonic alarm protocol, notification about camera site alarm inputs (□Page 43) will be made even for cameras to which have been allocated the schedules in which Panasonic alarm protocol has not been set.</li> </ul> | Page 35                                         |
| Description has been added.<br>The following description is added to "Configure the settings relating to the mail<br>notification [e-Mail]" - "[Authentic method - User name]".<br>~alphanumeric characters excluding [ "], [ & ], [ ; ], [ ; ], [ ¥]~                                                                                                    | Page 55                                         |
| The following description is added to "Configure the settings relating to the mail notification [e-Mail]" - "[Authentic method - Password]". $\sim$ alphanumeric characters excluding [ "], [ & ] $\sim$                                                                                                    |                                                 |
| <text></text>                                                                                                    | Page 57                                         |

| Details on the new functions and revisions                                                                                                    | Reference<br>pages |
|----------------------------------------------------------------------------------------------------|--------------------|
| ■SNMP setup<br>Set this item to check the status of the recorder by connecting to the SNMP server.                                                                                                    |                    |
| [SNMP version]<br>Select the SNMP version to be used.<br>SNMMPv1/v2: SNMPv1/v2 will be enabled.<br>SNMPv3: SNMPv3 will be enabled.<br>SNMPv1/v2/v3: SNMPv1/v2/v3 will be enabled.<br>Default: SNMPv1/v2                                                                                    |                    |
| <b>[SNMPv1/v2 - Community]</b><br>Enter a name used for SNMP authentication (up to 32 alphanumeric characters).<br>Characters that cannot be input:half-width symbols [ " ]                                                                                                    |                    |
| <b>[SNMPv3 - User name]</b><br>The user name of SNMPv3 will be set.<br>Number of input characters: 1 to 32<br>Characters that cannot be input:half-width symbols [ " ], [ & ], [ : ], [ ; ], [ ¥ ]                                                                                         |                    |
| <b>[SNMPv3 - Authentication method]</b><br>Select the authentication method of SNMPv3 from MD5/SHA1.<br>Default: MD5                                                                                                    |                    |
| <b>[SNMPv3 - Encryption method]</b><br>Select the encryption method of SNMPv3 from DES/AES.<br>Default: DES                                                                                                    |                    |
| <b>[SNMPv3 - Password]</b><br>Set the password of SNMPv3.<br>Number of input characters:<br>- When the authentication method is MD5: 8 to 16 characters<br>- When the authentication method is SHA1: 8 to 20 characters<br>Characters that cannot be input: half-width symbols [ "], [ & ] |                    |
| <b>[System name]</b><br>Enter a name (up to 255 alphanumeric characters) for management of the recorder<br>by the SNMP system.<br>Characters that cannot be input:half-width symbols [ " ]<br>Example: No1                                                                                 |                    |
| <b>[Location]</b><br>Enter a location where the recorder is installed. (up to 255 alphanumeric characters)<br>Characters that cannot be input:half-width symbols [ " ]<br>Example: 2F                                                                                                    |                    |
| <b>[Contact]</b><br>Enter the contact information such as a mail address of an administrator of this recorder.<br>(up to 255 alphanumeric characters)<br>Characters that cannot be input:half-width symbols [ " ]                                                                          |                    |

|                          | Reference<br>pages                     |                           |               |         |         |
|--------------------------|----------------------------------------|---------------------------|---------------|---------|---------|
| The following item       | Page 87                                |                           |               |         |         |
| Network > NTP/S          |                                        |                           |               |         |         |
| Setting item             |                                        | Available range           |               | Remarks |         |
| SINIVIP                  | SiniviP version                        | SINIVIPV I/VZ,            | SINIVIPV 1/VZ | U       |         |
| setup                    |                                        | SNMPv1/v2/v3              |               |         |         |
|                          | SNMPv1/v2 - Communitv                  | (Text will be entered.)   | (Blank)       | O       |         |
|                          | SNMPv3 - User name                     | (Text will be entered.)   | (Blank)       | 0       |         |
|                          | SNMPv3 - Authentication                | MD5, SHA1                 | MD5           | O       |         |
|                          | method                                 |                           |               |         |         |
|                          | SNMPv3 - Encryption                    | DES, AES                  | DES           | O       |         |
|                          | method                                 |                           |               |         |         |
|                          | SNMPv3 - Password                      | (Text will be entered.)   | (Blank)       | Ø       |         |
| he following des         | cription is added to "Erroi            | · logs".                  |               |         | Page 94 |
| Description              | Display of the status                  | Error log                 |               |         |         |
| Description              | display of the status                  |                           |               |         |         |
| HDD skip*1               | -                                      | HDD skip: MAIN            |               |         |         |
| ·····                    |                                        | HDD skip: MAIN-y          | /,V           |         |         |
|                          |                                        | HDD skip: EXTx-y          | <u>,y</u>     |         |         |
|                          |                                        |                           |               |         |         |
| he following desc        | criptions are changed to "             | Error logs".              |               |         | Page 95 |
| Description              | Diamlay of the status                  |                           |               |         | Ū       |
| Description              | Display of the status                  | Error log                 |               |         |         |
| RAID5 1down              | RAID5 1down: MAIN-v                    | RAID5 1down: MA           |               |         |         |
| TAID5 TOWN               | RAID5 1down: EXTx-v                    | RAID5 1down: EX           | Tx-v          |         |         |
| RAID5 2down              | RAID5 2down: MAIN-v                    | RAID5 2down: MA           | AIN-v         |         |         |
|                          | RAID5 2down: EXTx-v                    | RAID5 2down: EX           | Tx-y          |         |         |
| RAID6 1down <sup>3</sup> | <sup>2</sup> RAID6 1down: MAIN-y       | RAID6 1down: MA           | AIN <u>-y</u> |         |         |
|                          | RAID6 1down: EXTx-y                    | RAID6 1down: EX           | (Tx <u>-y</u> |         |         |
| RAID6 2down              | RAID6 2down: MAIN-y                    | RAID6 2down: MA           | AIN <u>-y</u> |         |         |
|                          | RAID6 2down: EXTx <u>-y</u>            | RAID6 2down: EX           | Тх <u>-у</u>  |         |         |
| RAID6 3down              | RAID6 3down: MAIN-y                    | RAID6 3down: MA           | AIN <u>-y</u> |         |         |
|                          | RAID6 3down: EXTx <u>-y</u>            | RAID6 3down: EX           | Tx <u>-y</u>  |         |         |
| e following des          | riptions are changed to "              | Error logs".              |               |         |         |
|                          |                                        |                           |               |         | rage 96 |
| Description              | Display of the status<br>display panel | Error log                 |               |         |         |
| Mirroring 1dov           | n RAID1 1down: MAIN                    | -y RAID1 1down: MA        | AIN <u>-y</u> |         |         |
|                          | RAID1 1down: EXTx                      | <u>-y</u> RAID1 1down: EX | Тх <u>-у</u>  |         |         |

|                                                                                                    | Reference<br>pages                                                                               |                                                                                             |                                                                           |                                                     |          |
|----------------------------------------------------------------------------------------------------|--------------------------------------------------------------------------------------------------|---------------------------------------------------------------------------------------------|---------------------------------------------------------------------------|-----------------------------------------------------|----------|
| The following desc                                                                                                    | Page 97                                                                                          |                                                                                             |                                                                           |                                                     |          |
| Description                                                                                                    | Display of the<br>status display<br>panel                                                        | Error log                                                                                   | Front LCD Display                                                         | Output from connector                               |          |
| Network<br>camera error<br>detection (Live)                                                                                     | Communicatio<br>n error (Live):<br>Cam.cc                                                        | Communication<br>error (Live): Cam.cc                                                       | NW ERR<br>CAMERACC<br>ERROR                                               | Camera<br>error                                     |          |
| Network<br>camera error<br>recovery (Live)                                                                                      | -                                                                                                | Communication<br>recovered (Live):<br>Cam.cc                                                | _                                                                         | -                                                   |          |
| * <u>1</u> "HDD skip" is ti<br>error occurs, st<br><u>*2 When the RAIE</u><br><u>the 2 down stat</u><br><u>indication or in</u> | he function that c<br>uch as an HDD w<br>06 1 down state h<br>e, the number of<br>the error log. | ontinues recording on a<br>rite error.<br>as resulted in RAID6 d<br>the HDD will not be dis | another hard disk driv<br>ue to the recovery of<br>played in the status o | e even it an<br><u>a RAID from</u><br>lisplay panel |          |
| Description has be<br>The following no<br>position on the<br>Note:                                                              | en added.<br>te is added to "I<br>screen".                                                       | Monitor live images" -                                                                      | "Change the came                                                          | ra display                                          | Page 111 |
| [ <u>4K</u> /1080p monit<br>[ <u>4K</u> /1080p monit                                                                            | for connection, JF                                                                               | PEG, no sub-monitor dis<br>PEG, sub-monitor displa                                          | splay, no re-encoding<br>ay or re-encoding trar                           | transmission]                                       |          |
| <ul> <li>In the 4-stream<br/>compression me<br/>of SXVGA (1280<br/>24-screen / 32-s<br/>to 64-screen in s</li> </ul>            |                                                                                                  |                                                                                             |                                                                           |                                                     |          |
| Description has be<br>The following no<br>Note:<br>• During the corre<br>displayed at the                                       | en added.<br>te is added to "I<br>ected display of fis<br>refresh rate set fo                    | <b>Monitor live images" -</b><br>sheye images, the live i<br>or the camera.                 | "Correct the fishey<br>mages of the sub-mo                                | e image".<br>onitor are                             | Page 116 |
| Description has be<br>The following de<br>back (Thumbna<br>Display interval: 1                                                  | en added.<br>scription is add<br>ail search)".<br>min, 5 min, 10 m                               | ed in STEP 4 of "Disp<br>in. 15 min. 30 min. 1 h                                            | 2 h                                                                       | n and play                                          | Page 142 |
| The descriptions in                                                                                                    | "Notification b                                                                                  | v e-mail" - "Warning r                                                                      | nail" are changed as                                                      | s follows                                           | D 407    |
| Indication                                                                                                    | Description                                                                                      | yo man viannig i                                                                            | nun uro onungou u                                                         |                                                     | Page 197 |
| Status                                                                                                    | RAID1 1down                                                                                      | : MAIN <u>-y</u> RAID1 1                                                                    | DOWN                                                                      |                                                     |          |
|                                                                                                    | RAID5 1down                                                                                      | EXT <u>x-y</u> RAID1 1<br>: MAIN <u>-y</u> RAID5 1<br>EXT <u>x-y</u> RAID5 1                | I DOWN<br>DOWN<br>I DOWN                                                  |                                                     |          |
|                                                                                                    | RAID5 2down<br>RAID6 1down                                                                       | : MAIN <u>-y</u> RAID5 2<br>EXT <u>x-y</u> RAID5 2<br>: MAIN-y RAID6 1                      | 2 DOWN<br>2 DOWN<br>DOWN                                                  |                                                     |          |
|                                                                                                    | RAID6 2down                                                                                      | EXT <u>x-y</u> RAID6<br>: MAIN <u>-y</u> RAID6 2                                            | I DOWN<br>2 DOWN                                                          |                                                     |          |
|                                                                                                    | RAID6 3down                                                                                      | EXT <u>x-y</u> RAID62<br>: MAIN <u>-y</u> RAID63<br>EXT <u>x-y</u> RAID63                   | B DOWN<br>B DOWN<br>B DOWN                                                |                                                     |          |

| Details on the new functions and revisions                                         |            |             |                  | Reference<br>pages      |   |
|------------------------------------------------------------------------------------|------------|-------------|------------------|-------------------------|---|
| The following descriptions are added to "Notification by e-mail" - "Warning mail". |            |             |                  | Page 197                |   |
|                                                                                    | Indication | Description |                  |                         | Ŭ |
|                                                                                    | Status     | HDD skip    | : Main unit      | MAIN <u>-y</u> HDD SKIP |   |
|                                                                                    |            |             |                  | MAIN-y,y HDD SKIP       |   |
|                                                                                    |            |             |                  | MAIN HDD SKIP           |   |
|                                                                                    |            |             | : Extension unit | EXTx-y HDD SKIP         |   |
|                                                                                    |            |             |                  | EXTx-y, y HDD SKIP      |   |
|                                                                                    |            |             |                  | EXTx HDD SKIP           |   |
|                                                                                    |            |             |                  |                         |   |
|                                                                                    |            |             |                  |                         |   |

### WJ-NX400K, WJ-NX400K/G, WJ-NX400K/GJ New functions (Software V3.00)

The recorder will be able to provide the following new functions by updating the software.

| Details on the new functions and revisions                                                                                                    | Reference                        |
|----------------------------------------------------------------------------------------------------|----------------------------------|
|                                                                                                    | pages                            |
| Restrictions has been added to section "When displaying live images from the camera" of<br>"Restrictions when using this product".                                                                                                    | Page 5                           |
| • When a live image from a camera with a recording frame rate set to 30 ips (25 ips) is displayed on a monitor with 4K output, some subjects may not be displayed smoothly.                                                                                                    |                                  |
| New restrictions have been added to the restrictions on the network cameras WV-S8530N and WV-X8570N added to V2.30.                                                                                                    | Page 18 of this<br>New functions |
| <ul> <li>After the date and time display of the camera is set from the recorder, the date and time<br/>display setting will become same for all camera numbers of the same camera (         Page 18).</li> </ul>                                                                                                    | (Software V2.30)<br>flyer        |
| Restrictions has been added to section "Restrictions when using this product".                                                                                                    | Page 5                           |
| <ul> <li>When registering the network cameras WV-S1570L, WV-S2270L and WV-S2570L</li> <li>If the recording frame rate is set to 30 ips/25 ips, the multi-screen monitor display frame rate will drop to 15 ips/12.5 ips.</li> <li>When the resolution is 4KUHD (3840x2160) or 8 M (2160x3840) and the compression mode is H.265 (Smart coding Off), the image quality of 25 ips and more is set; for XF and H.264,the image quality of 10 ips and more is set; for XF, the image quality of 25 ips and more is set; for SF, the code rate exceeds 12 Mbps, so the SD backup cannot be run. In addition, even if these settings are changed in the SD backup, the code rate will not be changed and the video will not be recorded correctly.</li> </ul>                                                                                                    |                                  |
| Description has been added in section [Compression] in "Change the registered information".                                                                                                    | Page 15                          |
| <ul> <li>Note:</li> <li>If "Do not use stream 2 of camera with each function of this recorder" is switched to ON, H.264(2) and H.265(2) are not used. (☞Page 5 of this New functions flyer)</li> </ul>                                                                                                    |                                  |
| "Self return", "Advanced individual camera setup" and "Schedule" are added to [Camera Setup] to be added to be added to be add | Page 17                          |

| Details on the new functions and revisions                                                                                                    | Reference<br>pages |
|----------------------------------------------------------------------------------------------------|--------------------|
| The function to change the Self return function setting of camera is added.                                                                                                    | Page 25            |
| Camera > Camera setup > Self retum          Camera registration       Camera setup       Advanced setup         Self retum       Check and select the setting items to transfer to each camera.         When the [Transmission] button is clicked, the setting will be applied to the selected cameras, and the transmission result will be displayed.         Setting items         Setting items         Setting items         Setting items         Camera Selection         1         1         2         3         1         2         3         1         2         3         2         3         2         3         2         2         2         2         2         3         2         2         2         2         2         2         2         2         2         2         2         2         2         2         2         2         2 | Fage 23            |
| 9     25       10     26       11     27       12     26       13     29       14     30       16     31       16     32       Prev page     1/2       Next page     Transmission                                                                                                    |                    |
| Set self return [Self return]<br>Select the self-return function for individual cameras and transfer it to the camera to change<br>the camera settings.                                                                                                    |                    |
| [Self return]<br>After the manual operation is completed, once the time set by the "Self return time" is passed,<br>any of the selected camera operation modes will be automatically returned.<br>Off: Do not perform self return.<br>Home position: Return to home position as soon as the set time elapses.<br>Auto track: Return to home position and begin auto-track (auto rear-ending) operation as<br>soon as the set time elapses. After that, the operation of returning to home position<br>and beginning auto-track (auto rear-ending) after a certain period of time is<br>repeatedly executed.<br>Auto pan: Begin auto-pan operation as soon as the set time elapses.<br>Preset sequence: Sorting operation begins as soon as the set time elapses.                                                                                          |                    |
| [Self return time]<br>After the manual operation is completed, select the deadline time to return to the "Self return"<br>setting from the following items.<br>10 s / 20 s / 30 s / 1 min / 2 min / 3 min / 5 min / 10 min / 20 min / 30 min / 60 min                                                                                                    |                    |
| ■ Camera selection<br>Select the camera that transfers the self return setting. In the setting items, check the camera<br>that transfers the selected content.                                                                                                    |                    |
| <b>[Transmission] button</b><br>Transmit the setting of the "Self return" to the camera.<br>Once transmission is completed and the setting has been applied to the camera, "OK" will be<br>displayed in the "Results" field.<br>If the display reads "Authentication error", etc., the camera connection or the setting may have<br>failed.                                                                                                    |                    |
| <b>[Back] button</b><br>Click the button after completing the settings. The screen returns to the [Camera setup] tab.                                                                                                    |                    |

| Details on the new functions and revisions                                                                                                    | Reference<br>pages |
|----------------------------------------------------------------------------------------------------|--------------------|
| The function for setting the motion detection alarm of individual cameras is added.                                                                                                    | Page 33            |
| Set up VMD alarm for individual cameras [VMD alarm (Advanced individual camera setup)]<br>Select the motion detection area and detection sensitivity for each camera and transmit the<br>information to the cameras to change the camera settings.<br>Clicking the "Advanced individual camera setup" [Setup >] button for "VMD alarm" on the<br>[Camera setup] tab will display the setup page.                                                                                                    |                    |
| <ul> <li>Note:</li> <li>This menu collects setting information from the selected camera and applies it on the setting screen.</li> <li>Only the fisheye network camera can set the "Fisheye" mode.</li> </ul>                                                                                                    |                    |
| Network Disk Recorder         With VMA 200         Strup VMD area         Strup VMD area         Strup Area         Strup Area         Strup Area         Strup Area         Strup Area |                    |
| position as area 1, and display the area box. Area will be set in numerical order starting form area<br>number 1. When the [Delete] button is clicked, the designated area will be deleted.                                                                                                    |                    |
| <ul> <li>Depending on the position of the area box, it is sometimes corrected slightly after the transfer settings.</li> <li>If the area box is too small, the area number will not be displayed correctly.</li> </ul>                                                                                                    |                    |
| [Status]<br>When the motion detection area is set to Off, the status of the area will be switched to "Off".<br>[Detection sensitivity]<br>Set the sensitivity when moving within the area to be detected.<br>1 (low) ~ 15 (high)<br>[Transmission] button<br>Transmit the setting of the "VMD alarm" to the camera. Once transmission is completed and the                                                                                                    |                    |
| setting has been applied to the camera, "OK" will be displayed in the "Results" field. When the Error information is not displayed as "-", it cannot be transferred to the camera. <b>[Back] button</b> Click the button after completing the settings. The screen returns to the [Camera setup] tab.                                                                                                    |                    |

| Details on the new functions and revisions                                                                                                    | Reference<br>pages |
|----------------------------------------------------------------------------------------------------|--------------------|
| The function of setting Schedule mode and Schedule range for individual cameras is added.                                                                                                    | Page 33            |
| <text></text>                                                                                                    | Page 33            |
| <ul> <li>[Schedule mode]</li> <li>Select the schedule operation.</li> <li>Off: Do not perform the schedule operation.</li> <li>Alarm permission (Terminal alarm 1,2,3): Allow the terminal to input an alarm during the set range of the schedule.</li> <li>Alarm permission (Terminal alarm 1): Allow Terminal 1 to input an alarm during the set range of the schedule.</li> <li>Alarm permission (Terminal alarm 2): Allow Terminal 2 to input an alarm during the set range of the schedule.</li> <li>Alarm permission (Terminal alarm 3): Allow Terminal 3 to input an alarm during the set range of the schedule.</li> <li>VMD permission: Allow VMD during the set range of the schedule.</li> <li>Preset position: 1 to Preset position: 8: After the time is set for the schedule, it moves to the position selected from the preset position registered in advance.</li> </ul> |                    |
| <ul> <li>[Schedule]</li> <li>Check the boxes for the day you want to set the schedule range. Set the start time and the end time when you want to specify a time period. Check "24 h" when the time period is not set.</li> <li>Camera selection</li> </ul>                                                                                                    |                    |
| Select the camera to which the setting of the "Schedule" is to be sent. Mark the checkbox of the camera to which the setup information is to be transmitted.                                                                                                    |                    |
| <b>[Transmission] button</b><br>Transmit the setting of the "Schedule" to the camera.<br>Once transmission is completed and the setting has been applied to the camera, "OK" will be<br>displayed in the "Results" field. If the display reads "Authentication error", etc., the camera<br>connection or the setting may have failed.                                                                                                    |                    |
| <b>[Back] button</b><br>Click the button after completing the settings. The screen returns to the [Camera setup] tab.                                                                                                    |                    |

| Details on the new functions and revisions                                                                                                    | Reference<br>pages                                                           |
|----------------------------------------------------------------------------------------------------|------------------------------------------------------------------------------|
| "Other Setup" is added to [Advanced Setup] tab.                                                                                                    | Page 34                                                                      |
| Camera registration       Camera setup         Detail setup for each camera         Connection method       Setup         Detail setup for each camera         Connection method       Setup         Detail setup for each camera         Connection method       Setup         Detail setup for each camera         Connection method       Setup         Detail setup for each camera         Connection method       Setup         Detail setup for each camera       Setup         Other setup many for the function of this recorder       Setup         Other setup many for the displayed depending on the recorder will automatically reboot.       When substream recording setting will be set to "Off".         The substream recording setting will be set to "Off".       Setup       Setup |                                                                              |
| ■ Other setup<br>[Do not use stream 2 of camera with each function of this recorder.]                                                                                                    |                                                                              |
| If this item is checked, the multi-screen real-time display of the main monitor and sub monitor will also display the stream selected by the recording setup.                                                                                                    |                                                                              |
| <ul> <li>Note:</li> <li>The live image of the monitor may not be displayed depending on the recording setup.</li> <li>The sub-stream recording setting will be set to "Off".</li> </ul>                                                                                                    |                                                                              |
| Description has been added in [Referenced recording days].                                                                                                    | Page 36                                                                      |
| <ul> <li>When the "Auto data delete" (Page 67) is set to other than "Off", the set number of days will be recorded at the same time.</li> </ul>                                                                                                    |                                                                              |
| The following resolution has been added to the aspect ratio of 9:16 in <b>[Image capture size]</b><br>of " <b>Set up recording for individual cameras [Advanced recording setup]</b> "<br>8 M(2160x3840)                                                                                                    | Page 38 and<br>Page 18 of this<br>New functions<br>(Software V2.30)<br>flyer |
| The initial setting has been added to [Emergency audio recording] in [Emergency recording setup].                                                                                                    | Page 12 of this<br>New functions                                             |
| Default: Off                                                                                                    | (Software V2.40)<br>flyer                                                    |
| Description has been added to the Important of "Acquire the image saved on the SD memory card" of "Configure the advanced settings for recording and events [Advanced setup]".                                                                                                    | Page 45                                                                      |
| • This function saves only image data to the HDD. The information for audio data and the VMD search will not be saved.                                                                                                    |                                                                              |

| Details on the new functions and revisions                                                                                                    | Reference        |
|----------------------------------------------------------------------------------------------------|------------------|
| The default value of "Fix the HDMI output to the following video mode" has been changed from                                                                                                    | Page 48          |
| "4K" to "1080p".<br>Monitor > Main monitor > Other setup                                                                                                    | J                |
| Main monitor Advanced setup                                                                                                    |                  |
| Select multiscreen buttons displaying on wide view operation panel                                                                                                    |                  |
|                                                                                                    |                  |
| · When using the sub monitor, 64-screen in wide view isn't available.                                                                                                    |                  |
| Other setup Auto-hide the status display panel and the operation panel in wide view Stretch images to fit the areas in control screen display                                                                                                    |                  |
| Fix the HDMI output to the following video mode<br>○ 4K () 1080p<br>Activate the time-saving playback<br>Keep the aspect ratio for the full screen display (Except during live sequence)                                                                           |                  |
| Back                                                                                                    |                  |
|                                                                                                    |                  |
|                                                                                                    |                  |
| The description of "Restrictable operations" has been changed and added.                                                                                                    | Page 59          |
| Change * It is recommended to restrict "Setup" to the manager/administrator.                                                                                                    |                  |
| Add<br>* If the user level is not displayed for the camera image, it is recommended that the<br>"Copy"operation among same user level will not be allowed                                                                                                    |                  |
| The initial setting is added to [HDD Remaining capacity notice] of [HDD Information] confirming                                                                                                    | Page 15 of this  |
| the hard disk information.                                                                                                    | New functions    |
| Default: Off                                                                                                    | (Software V2.40) |
| Description of "About the removal process and the link process of hard disk drives" has been                                                                                                    | flyer            |
| changed.                                                                                                    | Page 74          |
| Current description<br>When replacing hard disk drives, it is necessary to perform the removal process/ the link process.                                                                                                    |                  |
| Change description<br>When replacing the HDD, you need to remove the HDD before replacing it.<br>When the status of the replaced HDD is "Playback-only", in addition to the formatting of the HDD,<br>it can be made into a recordable HDD by embedded processing. |                  |
| The underlined date option has been added to [Group1] and [Group2] in "Set the recording group [Recording group setup]".                                                                                                    | Page 76          |
| Unlimited/ 1 day/ …/ 10 days/ 14 days/ 30 days/ <u>31 days</u> / 45 days/ 60 days/ <u>62 days</u> / 90 days/<br><u>92 days</u> / 120 days/ <u>123days</u> / 150 days/ <u>153 days</u> / 180 days/ 184 days                                                         |                  |

| Details on the new functions and revisions                                                                               |                                 |                                   |                                                                          |                                                                                                    |                   |               | Reference<br>pages |
|----------------------------------------------------------------------------------------------------|---------------------------------|-----------------------------------|--------------------------------------------------------------------------|----------------------------------------------------------------------------------------------------|-------------------|---------------|--------------------|
| New setting items are added to the lists of the setting items as new functions have been added.<br>Camera > Camera setup |                                 |                                   |                                                                          |                                                                                                    |                   |               | Page 80            |
|                                                                                                    | Setting item                    | -                                 | Ava                                                                      | ilable range                                                                                                    | Default           | Remarks       |                    |
|                                                                                                    | Self return                     | Self return                       | Off,<br>trac<br>seq                                                      | Home position, Auto<br>k, Auto pan, Preset<br>uence, Patrol                                                                          |                   |               |                    |
|                                                                                                    |                                 | Self return tin                   | ne 10 s<br>3 m<br>30 r                                                   | s, 20 s, 30 s, 1 min, 2 min<br>in, 5 min, 10 min, 20 min<br>nin, 60 min                                                              | ,                 |               |                    |
|                                                                                                    |                                 | Camera selec                      | ction   Che                                                              | cked/Not checked                                                                                                    |                   |               |                    |
| New se<br>Car                                                                                                    | etting items a<br>nera > Came   | re added to the<br>ra setup       | lists of the                                                             | setting items as new fun                                                                                                    | ictions have      | e been added. | Page 80            |
|                                                                                                    | Setting item                    |                                   | Available                                                                | range                                                                                                    | Default           | Remarks       |                    |
|                                                                                                    | VMD alarm                       | Areas                             | (Rectang                                                                 | le of Area 1 to Area 4)                                                                                                    |                   |               |                    |
|                                                                                                    | (Advanced                       | Status                            | On, Off                                                                  |                                                                                                    |                   |               |                    |
|                                                                                                    | individual<br>camera<br>setup)  | Detection<br>sensitivity          | 1 (low), 2<br>11, 12, 13                                                 | , 3, 4, 5, 6, 7, 8, 9, 10,<br>3, 14, 15 (high)                                                                                       |                   |               |                    |
| New se<br>Car                                                                                                    | etting items a<br>mera > Came   | re added to the<br>ra setup       | lists of the                                                             | setting items as new fun                                                                                                    | ictions have      | been added.   | Page 80            |
|                                                                                                    | Setting item                    |                                   | Available                                                                | range                                                                                                    | Default           | Remarks       |                    |
|                                                                                                    | Schedule 1                      | Schedule                          | Off, Alarr                                                               | n permission (Terminal                                                                                                    |                   |               |                    |
|                                                                                                    | to<br>Schedule 4                | mode                              | alarm 1,2<br>(Termina<br>permissio<br>Alarm pe<br>alarm 3),<br>Preset po | 2,3), Alarm permission<br>I alarm 1), Alarm<br>on (Terminal alarm 2),<br>rmission (terminal<br>VMD permission,<br>osition: 1, Preset |                   |               |                    |
|                                                                                                    |                                 | Days (Mon                         | Checked                                                                  | 8<br>/Not checked                                                                                                    |                   |               |                    |
|                                                                                                    |                                 | to Sun)                           | 00.00                                                                    | 02.50                                                                                                    |                   |               |                    |
|                                                                                                    |                                 | 24 h                              | Checked                                                                  | Not checked                                                                                                    |                   |               |                    |
|                                                                                                    |                                 | Camera                            | Checked                                                                  | /Not checked                                                                                                    |                   |               |                    |
|                                                                                                    |                                 | selection                         |                                                                          |                                                                                                    |                   |               |                    |
| New se<br>RE                                                                                                    | etting items a<br>C&event > Re  | re added to the<br>ecording setup | lists of the                                                             | setting items as new fun                                                                                                    | ictions have      | been added.   | Page 82, Page      |
|                                                                                                    | Setting item                    |                                   | Available                                                                | range                                                                                                    | Default           | Remarks       | 83                 |
|                                                                                                    | Advanced                        | Image                             | When the                                                                 | e aspect ratio is 9:16                                                                                                    | VGA(640           | Ø             |                    |
|                                                                                                    | recording                       | capture size                      | <u>8M(2160</u>                                                           | <u>x3840)</u>                                                                                                    | ×480)             |               |                    |
|                                                                                                    | setup                           | Rate                              | 1 ips, 3 ip<br>ips,15 ips<br>60 ips                                      | os, 5 ips, 10 ips, 12.5<br>s, 25 ips, 30 ips, 50 ips,                                                                                | 10ips             | Ø             |                    |
|                                                                                                    |                                 | Event                             | 1 ips, 3 ip<br>ips, 15 ip<br>as the ba                                   | os, 5 ips, 10 ips, 12.5<br>s, 25 ips, 30 ips, Same<br>sic                                                                            | Same as the basic | Ø             |                    |
|                                                                                                    |                                 | Emergency                         | 1 ips, 3 ip<br>ips, 15 ip<br>as the ba                                   | os, 5 ips, 10 ips, 12.5<br>s, 25 ips, 30 ips, Same<br>sic                                                                            | Same as the basic | Ø             |                    |
| Defaul<br>Moni                                                                                                    | t is changed.<br>tor>Main Monit | or                                |                                                                          |                                                                                                    |                   |               | Page 86            |
|                                                                                                    | Setting item                    |                                   |                                                                          | Available range                                                                                                    | Default           | Remarks       |                    |
|                                                                                                    | Other<br>setup                  | Fix the HDMI ou following video r | tput to the<br>node                                                      | 4K, 1080p                                                                                                    | <u>1080p</u>      | 0             |                    |

| Details on the new functions and revisions                                                                                                    |                            |              |                                                   |                                          |                       | Reference<br>pages          |          |
|----------------------------------------------------------------------------------------------------|----------------------------|--------------|---------------------------------------------------|------------------------------------------|-----------------------|-----------------------------|----------|
| New setting items are added to the lists of the setting items as new functions have been added.<br>HDD management>General                                                                                                    |                            |              |                                                   |                                          |                       |                             | Page 92  |
|                                                                                                    | Setting item               | I            | Available range                                   | Available range Default Remarks          |                       |                             |          |
|                                                                                                    | Recording                  | Group1       | Unlimited, 1 day,, 10 d                           | ays, 14 days, 30                         | Unlimited             | Ø                           |          |
|                                                                                                    | group                      |              | days, <u>31 days</u> , 45 days, 6                 | 60 days, <u>62 days,</u>                 |                       |                             |          |
|                                                                                                    | setup                      |              | 90 days, <u>92 days</u> , 120 da                  | iys, <u>123 days</u> ,                   |                       |                             |          |
|                                                                                                    |                            | Group?       | 150 days, <u>153 days</u> , 180                   | days, 184 days                           | Unlimited             |                             |          |
|                                                                                                    |                            | Gloupz       | davs. 31 davs. 45 davs. 6                         | 60 davs, 62 davs, 50                     | Uninnited             |                             |          |
|                                                                                                    |                            |              | 90 days, 92 days, 120 da                          | iys, 123 days,                           |                       |                             |          |
|                                                                                                    |                            |              | 150 days, <u>153 days</u> , 180                   | days, 184 days                           |                       |                             |          |
|                                                                                                    |                            |              |                                                   |                                          |                       |                             |          |
| [Black] is added to "Camera number panel" of "Wide view operation panel".<br>Camera number [CAM]:<br>(Character color)<br>White: Camera is registered <u>(in the recording)</u> .<br><u>Black: Camera is registered (not in the recording)</u> .<br>Gray: Camera is not registered. |                            |              |                                                   |                                          |                       | Page 109                    |          |
| Follow                                                                                                    | ing table has              | been adde    | d to note in "Change the                          | e camera display                         | position on           | the screen".                | Page 111 |
| 【4K r                                                                                                    | nonitor conne              | ection, H.26 | 4/H.265, no sub-monito                            | r display, no re-e                       | encoding tra          | nsmission】                  | Fage III |
| Multip                                                                                                    | Image o<br>lescreen displa | apture size  | HVGAW (640x360)~<br>0.4M(640x640)                 | SVGA(800x600)<br>FHD(1920x1080           | )~ QXGA<br>)) ~12N    | (2048x1536)<br>I(4000x3000) |          |
| 1-scre                                                                                                    | een ~4-scree               | n display    | 0                                                 | 0                                        |                       | 0                           |          |
| 5-scre                                                                                                    | een~16-scree               | n display    | 0                                                 | ×                                        |                       | 0                           |          |
| 24-sc                                                                                                    | reen, 32-scree             | en           | 0                                                 | 0                                        |                       | 0                           |          |
| 64-sc                                                                                                    | reen                       |              | ×                                                 | ×                                        |                       | ×                           |          |
| <ul> <li>The following content has been added to Important in "Format USB medium".</li> <li>USB media of file systems such as NTFS that are not recognized by this recorder will not be formatted.</li> </ul>                                                                       |                            |              |                                                   |                                          |                       | Page 149                    |          |
| Items are added to "Troubleshooting".                                                                                                    |                            |              |                                                   |                                          |                       | Page 218                    |          |
| Symptom Cause/solution Refernce                                                                                                    |                            |              |                                                   |                                          |                       |                             |          |
| Audio                                                                                                    | o communica                | tion errors  | The camera's audio tra                            | ansmission mod                           | e may not             | 38                          |          |
|                                                                                                    | communicatio               |              | transmission mode co                              | tting is listening                       | audio                 |                             |          |
| not d                                                                                                    | isplayed and               | i video      | bidirectional setting Ir                          | the status wher                          | e the                 |                             |          |
| recor                                                                                                    | ding is not po             | ossible.     | camera is connected.                              | first switch the re                      | ecording              |                             |          |
|                                                                                                    |                            |              | setting of this recorder<br>or return to (AAC-LC) | r to off, and turn<br>On to set it corre | it on again<br>ectly. |                             |          |

### WJ-NX400K, WJ-NX400K/G, WJ-NX400K/GJ New functions (Software V2.50)

| Details on the new functions and revisions                                                                                                    |                                                                   |                                                                                                    |                                                                                                    |                      |                   |         | Reference pages |
|----------------------------------------------------------------------------------------------------|-------------------------------------------------------------------|----------------------------------------------------------------------------------------------------|----------------------------------------------------------------------------------------------------|----------------------|-------------------|---------|-----------------|
| Restrictions has been added to section "Restrictions when using this product".                                                                                                    |                                                                   |                                                                                                    |                                                                                                    |                      |                   |         | Page 6          |
| When using viewer software<br>●The playback speed may become slow when playing back high resolution high frame rate images.                                                                                                    |                                                                   |                                                                                                    |                                                                                                    |                      |                   |         |                 |
| Terminal output test function has been added.          Terminal output test function has been added.         The description of the description of t |                                                                   |                                                                                                    |                                                                                                    |                      |                   | Page 71 |                 |
| Smart coding fur<br>Setting item                                                                                                    | nction has been also add<br>n (including those of the             | ded to " <b>Qu</b> i<br>Avai                                                                                                    | <mark>ick setup (Easy</mark><br>ilable range                                                                                                    | v Star               | t)".<br>Default   |         | Page 78         |
| Recording<br>(The same<br>for all came                                                                                                    | setup" menu)<br>setup Smart codir<br>setting (GOP contro<br>eras) | ng Off,<br>ol)                                                                                                    | On (Advanced)                                                                                                    |                      | Off               |         |                 |
| New setting items are added to the lists of the setting items as new functions have been added.<br>Maintenance>System management                                                                                                    |                                                                   |                                                                                                    |                                                                                                    |                      |                   | Page 91 |                 |
| Setting item                                                                                                    | · · · · · ·                                                       | Available                                                                                                    | range                                                                                                    | Defa                 | ault              | Remarks |                 |
| Function for<br>maintenance                                                                                                    | Terminal output test<br>(Terminal)                                | Time adjus<br>Network er<br>error outpu<br>output, Rec<br>output, Rec<br>output, Out<br>end output,<br>Alarm outp<br>output 3, A | tment output,<br>ror output, HDD<br>t, Camera error<br>cording error<br>corder error<br>tage processing<br>, Alarm output 1,<br>ut 2, Alarm<br>larm output 4 | Time<br>adju<br>outp | e<br>stment<br>ut | Ø       |                 |
|                                                                                                    | Terminal output test (Output duration)                            | 2 s, 5 s, 10                                                                                                    | S                                                                                                    | 2 s                  |                   | Ø       |                 |

| Details on the new functions and revisions                                                                                                    | Reference pages               |
|----------------------------------------------------------------------------------------------------|-------------------------------|
| Description has been changed in section "Sequence button" in "Wide view operation panel"                                                                                                    | Page 109                      |
| Note:<br>•When using the sub-monitor, it is not possible to display camera images in the 9-screen live<br>sequence and the 16-screen live sequence in the case of a camera set to a resolution higher<br>than 0.4M (640×640) and the compression method to JPEG (even when the 4-stream mode of<br>the fisheye camera is H.264/H.265).                                                                                                    |                               |
| Description has been changed in section "Download recorded images currently being played",<br>Important.                                                                                                    | Page 184                      |
| Important:<br>●Please register the address of this product to the trusted sites of Internet Explorer in advance.                                                                                                    |                               |
| Description has been added in section "Download recorded images currently being played", step 6.                                                                                                    | Page 185                      |
| Note:<br>•When the size of the file being downloaded exceeds 2GB, the file will be divided automatically,<br>and the downloading is continued as a different file from the point at which the file division<br>occurred.                                                                                                    |                               |
| Smart coding function and audio function have been added in [Easy Start].                                                                                                    | Installation Guide<br>Page 37 |
| [Smart coding (GOP control)]         Select when you use the smart coding (GOP control) function of the camera.         On(Advanced) : Uses the smart coding.         Off : Does not use the smart coding.         Default : Off         Refer to "readme.txt" for model numbers and version information of cameras that have the smart coding (GOP control) function.         [Audio]         Select whether or not to record audio together with images.         On(AAC-LC) : Audio will be recorded. (AAC-LC format)         On : Audio will be recorded. (G.726 format)         Off : Audio will not be recorded.         Default : Off |                               |

### WJ-NX400K, WJ-NX400K/G, WJ-NX400K/GJ New functions (Software V2.40)

| Details on the new functions and revisions                                                                                                    | Reference pages |
|----------------------------------------------------------------------------------------------------|-----------------|
| Password function has been enforced.                                                                                                    | Page 60         |
| The password must be between 8-32 characters including the half width alphanumeric and the symbol.<br>Also, for the password, use three or more types of characters from upper- and lowercase alphabetic characters, numbers, and symbols.<br>Set a password which does not include the user name.          |                 |
| Password function has been enforced.                                                                                                    | Page 62         |
| The password must be between 8-32 characters including the half width alphanumeric and the symbol.<br>Also, for the password, use three or more types of characters from upper- and lowercase alphabetic characters, numbers, and symbols.<br>Set a password which does not include the administrator name. |                 |
| Password function has been enforced.                                                                                                    | Page 66         |
| The password must be between 8-32 characters including the half width alphanumeric and the symbol.<br>Also, for the password, use three or more types of characters from upper- and lowercase alphabetic characters, numbers, and symbols.                                                                  |                 |

| Details on the new functions and revisions                                                                                                    | Reference pages |
|----------------------------------------------------------------------------------------------------|-----------------|
| Emergency recording function has been added.                                                                                                    | Page 44         |
| Education of the set of the set of the se |                 |
| <ul> <li>[Emergency audio recording]</li> <li>If audio recording is not set for the camera, select whether to record audio only during emergency recording.</li> <li>Off : Does not record audio even during emergency recording.</li> <li>On : Records audio only during emergency recording. (G.726 format)</li> <li>On (AAC-LC) : Records audio only during emergency recording. (AAC-LC format)</li> <li>Note:</li> <li>•For cameras without audio recording, audio will not be recorded even when it is set to a value other than "Off".</li> <li>•Depending on the timing when emergency recording is started, audio may be recorded at the end of the previous recording data just before the emergency recording.</li> </ul>                                                                                                    |                 |

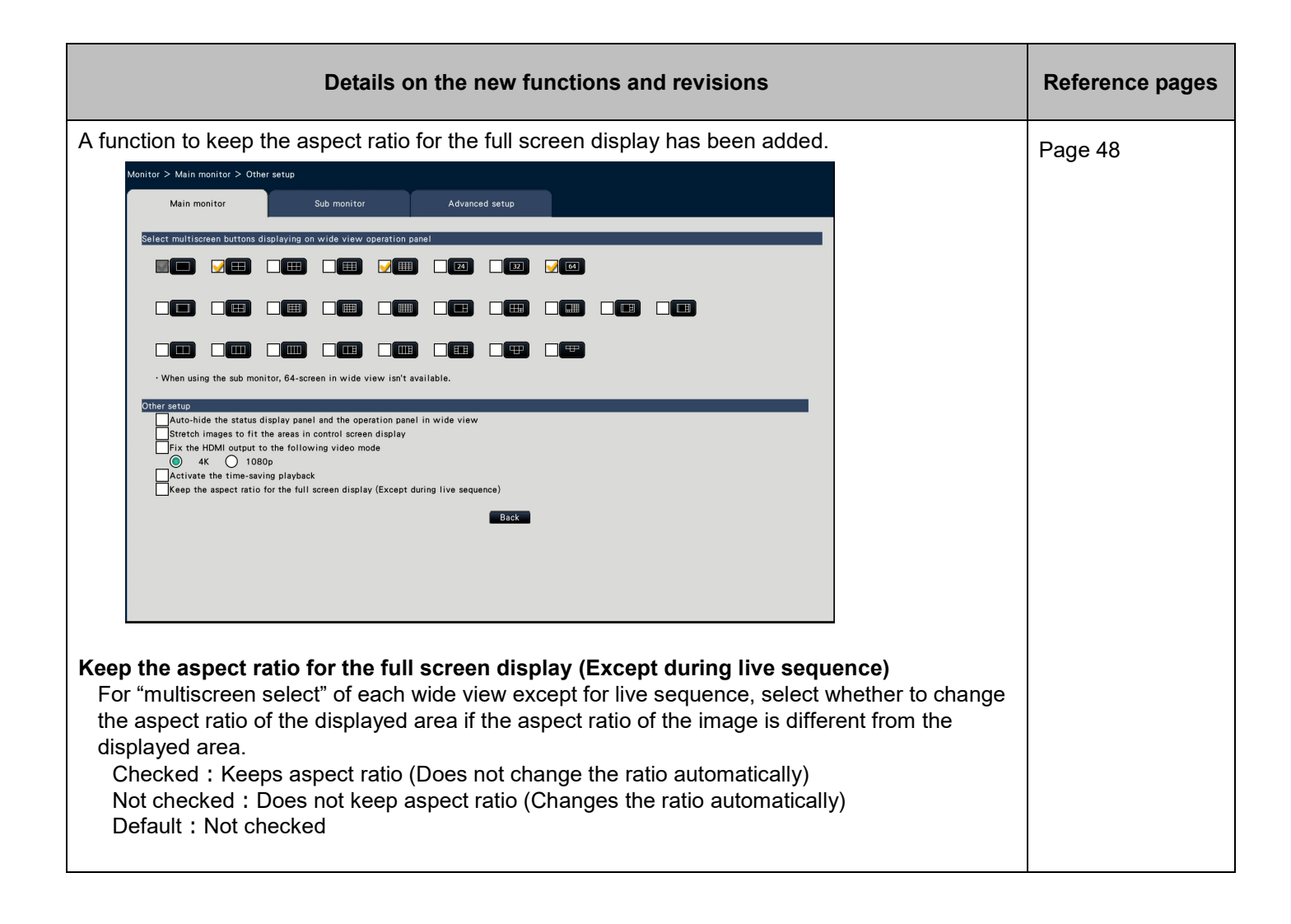

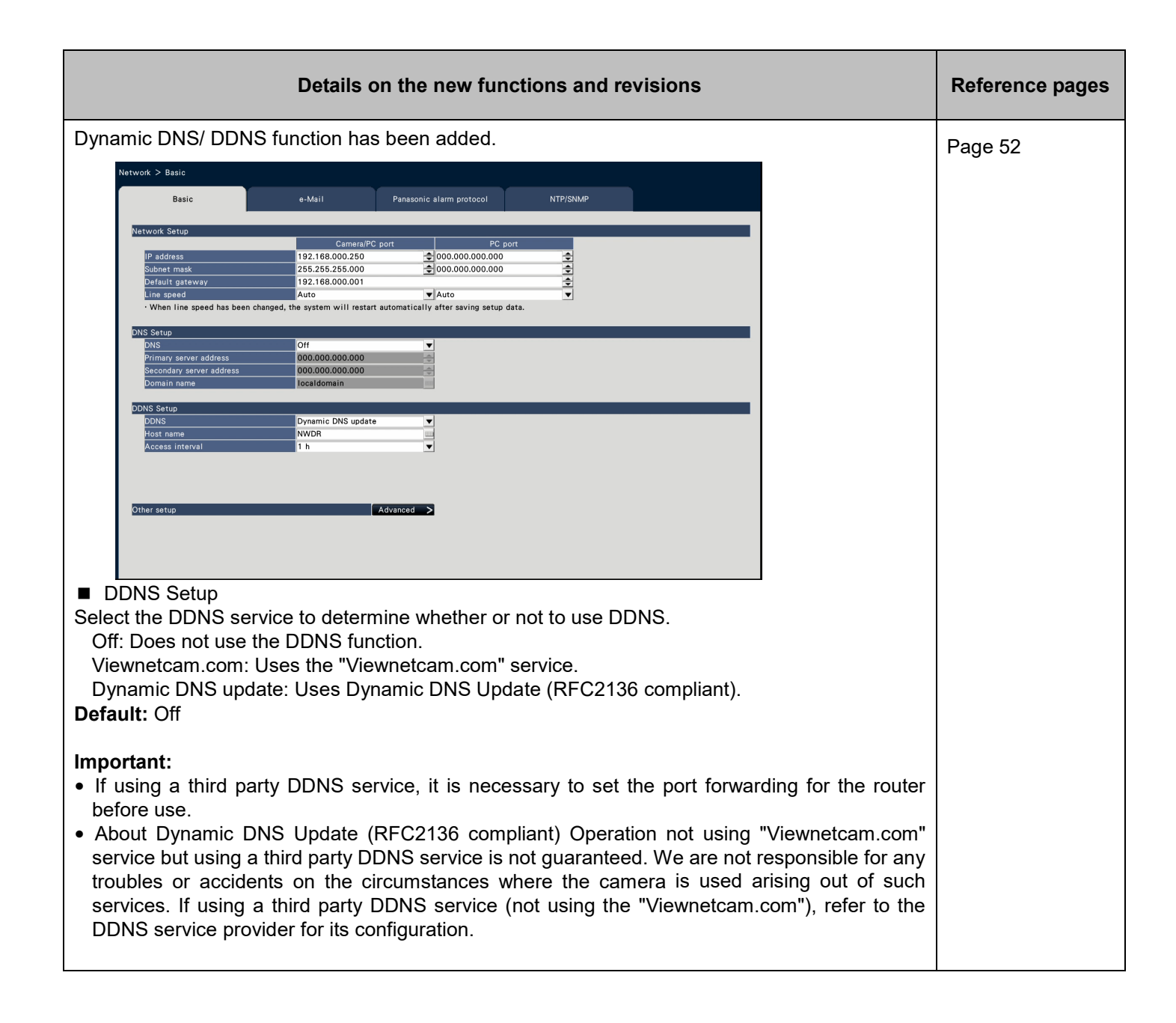

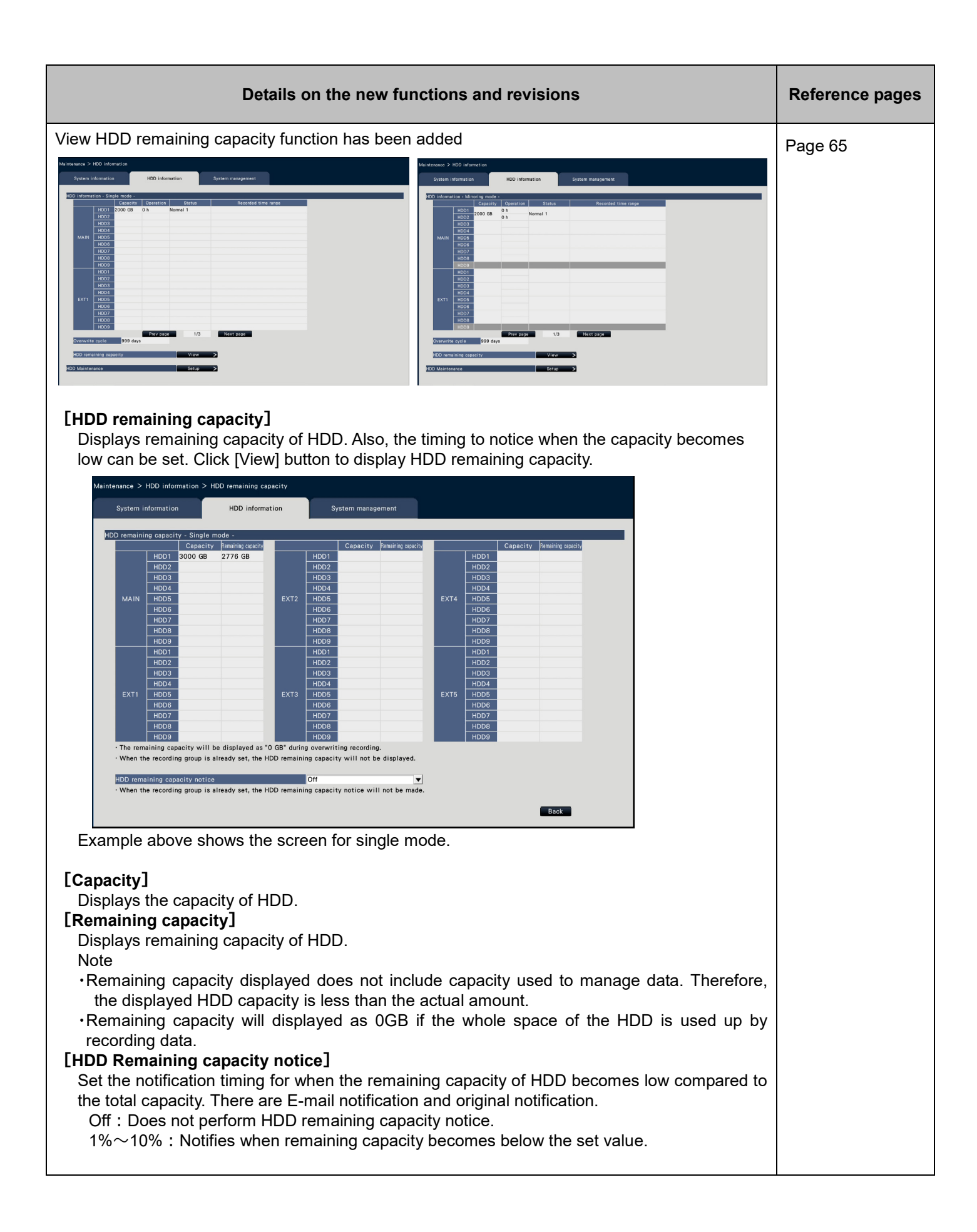

|                                                                                                    | Reference pages                                                                                                    |                                                                                                    |      |                 |                |         |
|----------------------------------------------------------------------------------------------------|----------------------------------------------------------------------------------------------------|----------------------------------------------------------------------------------------------------|------|-----------------|----------------|---------|
| A function to meas                                                                                                    | Page 71                                                                                                    |                                                                                                    |      |                 |                |         |
| Maintenance > System manage<br>System information<br>Save maintenance data (to<br>Synchronize the camera's til<br>• The synchronizations w<br>Synchronize the camera's til<br>• The synchronizations w<br>Acquire the SD backup data<br>Reboot this product<br>Boot this product in the bo<br>After selecting the HDD<br><u>Gearton mode of HDD</u> Sing<br>• After the execution, la<br>Clear the maximum tempert<br>Measure the network transm | ment > Other  HDD information  USB medium)  me with this unit  II be proceeded after closing setur  trangs with this unit  if be proceeded after closing setur from camera  and replacement mode.  operation mode, click the [Execute le mode mode milling and the milling and unch the board replacement mode o sture record information.  Inission/eception speed be proceeded after closing setur milling and                                                                                                    | System management  Execute  pomenu.  Execute  pomenu.  Execute  button.  Execute  button.  Execute  Execute Execute  Execute Execute Execute Execute Execute Execute Execute Execute Execute Execute Execute Execute Execute Execute Execute Execute E |      |                 | u.             | Page 71 |
|                                                                                                    |                                                                                                    | Back                                                                                                    |      |                 |                |         |
| [Measure the nee<br>Used to meas<br>[Execute] but<br>completed, m<br>The result of m<br>Information<br>Measurement of t<br>Transmission:0M<br>Reception:0Mbp<br>(Oct/02/2018 0<br>Note<br>• Measurement<br>measuring for<br>• Status display<br>• The result of m<br>• The result of m                                                                                                    | Image: Contract of the network transmission/reception speed is completed, measurement will be displayed after measurement finishes.  Image: Contract of the network transmission/reception speed is completed, measurement will be displayed after measurement finishes.  Image: Contract of the network transmission/reception speed is completed is completed.  Image: Contract of the network transmission/reception speed is completed.  Image: Contract of the network transmission/reception speed is completed.  Image: Contract transmission/reception speed is completed.  Image: Contract transmission/reception speed is contract transmission/reception.  Image: Contract tra |                                                                                                    |      |                 |                |         |
| New setting items                                                                                                    | are added to th                                                                                                    | ne lists of the setting items as                                                                                                    | snew | / functions hav | ve been added. | Page 84 |
| Setting item                                                                                                    |                                                                                                    | Available range                                                                                                    |      | Default         | Remarks        |         |
| Emergency<br>recording                                                                                                    | Recording<br>time<br>Emergency<br>audio                                                                                                    | 30 s, 1 min, 3 min, 5 min, 10<br>min, 15 min, 30 min, Manual, E<br>Off、On、On(AAC-LC)                                                                                                    | ixt. | 30 s<br>Off     | ©<br>©         |         |
|                                                                                                    | recording                                                                                                    |                                                                                                    |      |                 |                |         |
| New setting items are added to the lists of the setting items as new functions have been added.<br>Monitor>Main monitor>Other setup                                                                                                    |                                                                                                    |                                                                                                    |      |                 |                | Page 86 |
| Setting item Available range Default Remarks                                                                                                    |                                                                                                    |                                                                                                    |      |                 |                |         |
| Activate time-saving playback Checked/Not checked Not checked                                                                                                    |                                                                                                    |                                                                                                    |      |                 |                |         |
| full screen dis<br>during live se                                                                                                    | ect ratio for the<br>splay (Except<br>equence)                                                                                                    | Checked/Not checked                                                                                                    | No   |                 | U              |         |

| Details on the new functions and revisions |                                                                                |                                               |                    |                                                              |        |        |             |                          | Reference pages |  |  |  |  |  |  |
|--------------------------------------------|--------------------------------------------------------------------------------|-----------------------------------------------|--------------------|--------------------------------------------------------------|--------|--------|-------------|--------------------------|-----------------|--|--|--|--|--|--|
| New                                        | · Page 87                                                                      |                                               |                    |                                                              |        |        |             |                          |                 |  |  |  |  |  |  |
| N                                          | etwork>Basic                                                                   |                                               |                    |                                                              |        |        |             |                          |                 |  |  |  |  |  |  |
|                                            | DDNS                                                                           | DDNS                                          | Off Viewnetcam of  |                                                              | NS.    | Off    |             |                          |                 |  |  |  |  |  |  |
|                                            | Setup                                                                          | BBNG                                          | update             |                                                              | 011    | e      |             |                          |                 |  |  |  |  |  |  |
|                                            |                                                                                | Host name<br>(DDNS update)                    |                    | (Text will be entered.)                                      |        | NWDR   | Ø           |                          |                 |  |  |  |  |  |  |
|                                            | Access interval<br>(DDNS<br>Update)                                            |                                               |                    | 10 min, 20 min, 30 min, 1 h<br>40min, 50 min, 1 h, 6 h, 24 h |        | Ø      |             |                          |                 |  |  |  |  |  |  |
| New                                        | setting items                                                                  | are added to t                                | he lis             | ts of the setting ite                                        | ems as | new fi | inctions ha | ve been added            |                 |  |  |  |  |  |  |
| M                                          | aintenance>H                                                                   | DD Informatio                                 | n                  | to of the setting ite                                        |        |        |             |                          | · Page 90       |  |  |  |  |  |  |
|                                            | Setting item                                                                   |                                               | Ava                | ilable range                                                 |        | Defa   | ult         | Remarks                  |                 |  |  |  |  |  |  |
|                                            | Remaining c                                                                    | apacity                                       | (Indi              | ication only)                                                |        | (Indi  | cation only | ) ©                      |                 |  |  |  |  |  |  |
|                                            | HDD remaini                                                                    | ng capacity                                   | Off.               | 1%、2%、3%、4%、5%、 Off                                          |        |        | 0           |                          |                 |  |  |  |  |  |  |
|                                            | notice                                                                         |                                               | 6%                 | 0、7%、8%、9%、1                                                 | 10%    |        |             |                          |                 |  |  |  |  |  |  |
| New<br>M                                   | · Page 91                                                                      |                                               |                    |                                                              |        |        |             |                          |                 |  |  |  |  |  |  |
|                                            | Setting item                                                                   | <u>, , , , , , , , , , , , , , , , , , , </u> |                    | Available range                                              |        | Defa   | ult         | Remarks                  |                 |  |  |  |  |  |  |
|                                            | Function for<br>maintenance<br>maintenance<br>transmission/re<br>ception speed |                                               | ne<br>on/re<br>eed | (None). (None                                                |        | le)    | 0           |                          |                 |  |  |  |  |  |  |
| Erro                                       | r Logs Adde                                                                    | d                                             |                    |                                                              |        |        |             |                          | Page 97         |  |  |  |  |  |  |
|                                            | Description                                                                    | Display of the status displa panel            | e<br>y             | Error log                                                    | Front  | LCD    | Display     | Output from connector    |                 |  |  |  |  |  |  |
|                                            | HDD                                                                            | -                                             |                    | HDD remaining                                                | -      |        |             | -                        |                 |  |  |  |  |  |  |
|                                            | remaining                                                                      |                                               |                    | capacity $:$ 1% $\sim$                                       |        |        |             |                          |                 |  |  |  |  |  |  |
|                                            | capacity                                                                       |                                               |                    | HDD remaining                                                |        |        |             |                          |                 |  |  |  |  |  |  |
|                                            | notice                                                                         |                                               |                    | capacity 10%                                                 |        |        |             |                          |                 |  |  |  |  |  |  |
| War                                        | ning mail Add                                                                  | ed                                            |                    |                                                              |        |        |             |                          | Page 197        |  |  |  |  |  |  |
|                                            | Indication                                                                     | Description                                   |                    |                                                              |        |        |             |                          |                 |  |  |  |  |  |  |
|                                            |                                                                                | HDD remain                                    | ng ca              | apacity notice:HD<br>** indicate                             | DD CAP | ACITY  | REMAIN      | S **%<br>aining capacity | _               |  |  |  |  |  |  |
| .                                          |                                                                                |                                               |                    |                                                              |        |        |             |                          |                 |  |  |  |  |  |  |

## WJ-NX400K, WJ-NX400K/G New functions (Software V2.30)

| Details on the new functions and revisions                                                                                                    | Reference pages |
|----------------------------------------------------------------------------------------------------|-----------------|
| Restrictions are added.                                                                                                    | Page 6          |
| <ul> <li>When using the web browser</li> <li>The live audio may be interruptedly output regularly if the camera image display is set to high resolution of JPEG and the audio encoding format is set to AAC.</li> <li>The update of live images and playback images may be delayed if the camera is set to H.265 with high resolution.</li> </ul>                                                                                                    |                 |
| <ul> <li>When registering the network cameras, WV-S8530N and WV-X8570N</li> <li>Set the following values for each camera number of the same camera.</li> <li>Camera authentication</li> <li>Compression and capture size of camera images</li> <li>Recording settings (audio encoding format) *for WV-X8570N only.</li> <li>SD backup setup</li> <li>Security between this product and cameras (connection, data encryption setting)</li> </ul>                                                                                                    |                 |
| <ul> <li>MJPEG cannot be selected for compression of images.</li> <li>The SD backup of WV-X8570N is available only when its compression of images is H.265(1) and image capture size is WQHD(2560x1440).</li> <li>Auto-IP address assignment is only available for S8530-1 or X8570-1. (Page 13)</li> <li>The settings may not be reflected if you set and send values for multiple camera numbers of the same camera. If an error occurs, select a camera number that the error occurs and send the setting again. (Page 17)</li> <li>The VMD alarm of the camera can not be set on the recorder. Set the VMD alarm of the camera</li> </ul> |                 |
| <ul> <li>on the VMD area tab of the setting menu on the camera side. (Page 33)</li> <li>When backing up the SD memory card</li> <li>The product may not record images as set in the product if SD memory cards rather than those supporting the speed class 10 are used. Refer to the operating instructions of the camera for further information.</li> <li>If bandwidth control of the camera is changed to a value other than the initial value, the SD backup may not function. Refer to the operating instructions of the camera for further information.</li> </ul>                                                                     |                 |
| The following image capture sizes are added.                                                                                                    | Page 38         |
| Set up recording for individual cameras [Advanced recording setup]<br>[Image capture size]<br>"7M(3072x2304)" is added to the aspect ratio of 4:3.<br>"5M(3072x1728)" is added to the aspect ratio of 16:9.<br>"4M(1440x2560)" and "5M(1728x3072)" are added to the aspect ratio of 9:16.                                                                                                    |                 |
| Description is added.                                                                                                    | Page 45         |
| <ul> <li>Acquire the image saved on the SD memory card<br/>Important:</li> <li>•After setting the SD memory backup function to "On", manually acquire the SD backup data<br/>from the camera. (Page 71) Beginning the next day, data acquisition will be automatically<br/>performed a quarter past every hour.</li> </ul>                                                                                                    |                 |

| Details on the new functions and revisions                                                                                                    | Reference pages |
|----------------------------------------------------------------------------------------------------|-----------------|
| Wide view layout is added.                                                                                                    | Page 48         |
| Monitor > Msin monitor > Other setup           Main monitor         Sub monitor         Advanced setup                                                                                                    |                 |
| Select multiscreen buttons displaying on wide view operation panel                                                                                                    |                 |
|                                                                                                    |                 |
| <ul> <li>When using the sub monitor, 64-screen in wide view isn't available.</li> <li>Other setup <ul> <li>Auto-hide the status display panel and the operation panel in wide view</li> <li>Stretch images to fit the areas in control screen display</li> <li>Fix the HDMI output to the following video mode</li> <li>At <ul> <li>1080p</li> <li>Activate the time-saving playback</li> </ul> </li> </ul></li></ul> |                 |
| 24Screen is added to the mode of sub monitors.                                                                                                    | Page 49         |
| Configure the settings relating to sub monitors [Sub monitor]<br>[Mode]                                                                                                    |                 |
| 24Screen<br>: Images from the cameras will be displayed on 24Screen without switching the screen.                                                                                                    |                 |

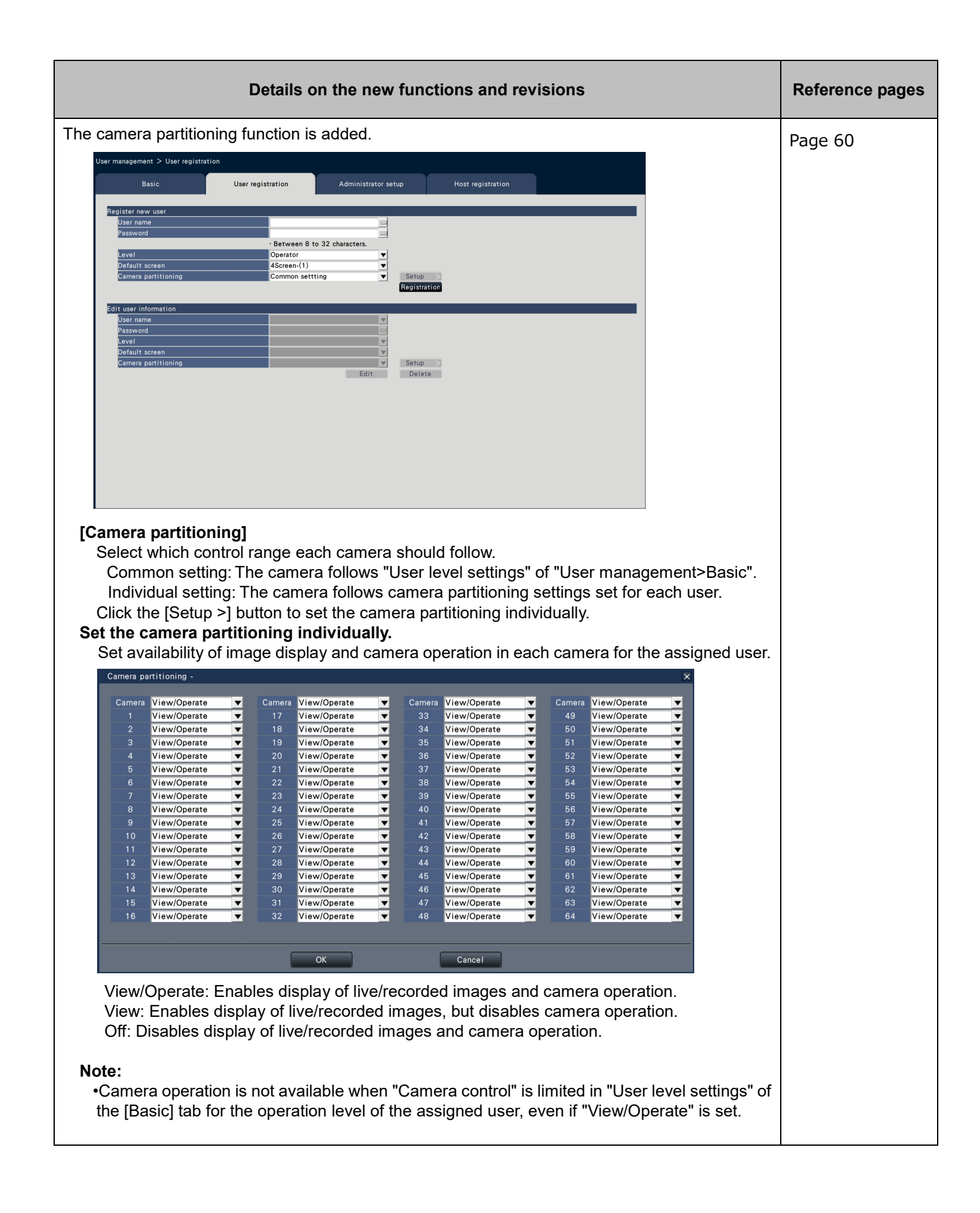

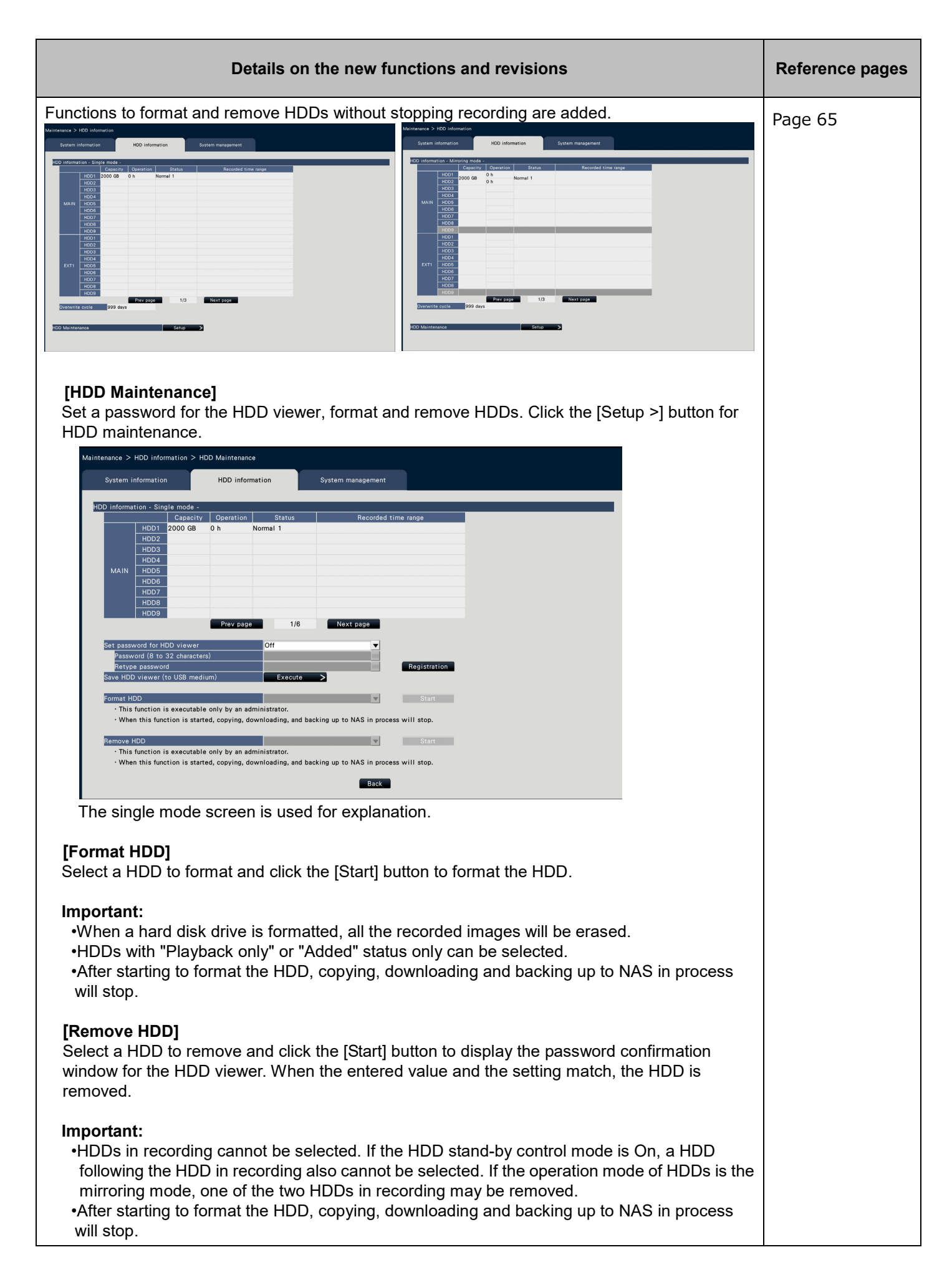

| Description is changed.       Page 74         Remove the HDD [Remove HDD]       Step 2         •Check HDDs to remove and click the [Start] button to display the confirmation window of the password for the HDD viewer. When the entered value and the setting match, the HDD is removed.       Page 74         New setting items are added to the lists of the setting items as new functions have been added.       Page 82         REC & event>Recording setup>Advanced recording setup       Page 82         Setting item       Available range       Default       Remarks         Image capture       When the aspect ratio is 4:3       VGA(640x480)       ©                                                                                                    |
|----------------------------------------------------------------------------------------------------|
| •Check HDDs to remove and click the [Start] button to display the confirmation window of the password for the HDD viewer. When the entered value and the setting match, the HDD is removed.       Page 82         New setting items are added to the lists of the setting items as new functions have been added. REC & event>Recording setup>Advanced recording setup       Page 82         Setting item       Available range       Default       Remarks         Image capture       When the aspect ratio is 4:3       VGA(640x480)       ©         when the onest ratio is 4:6:0       When the onest ratio is 4:6:0       When the onest ratio is 4:6:0       Page 82                                                                                                    |
| New setting items are added to the lists of the setting items as new functions have been added.       Page 82         REC & event>Recording setup>Advanced recording setup       Setting item       Available range       Default       Remarks         Image capture       When the aspect ratio is 4:3       VGA(640x480)       ©       Image capture       When the aspect ratio is 4:3       VGA(640x480)       Image capture       When the aspect ratio is 4:3       VGA(640x480)       Image capture       Image capture       When the aspect ratio is 4:3       VGA(640x480)       Image capture       Image capture       Im |
| Setting item     Available range     Default     Remarks       Image capture     When the aspect ratio is 4:3     VGA(640x480)     ©       size     ~/7M(3072x2304)~     When the aspect ratio is 4:6:0     VGA(640x480)                                                                                                    |
| Image capture<br>sizeWhen the aspect ratio is 4:3<br>$\sim /7M(3072x2304) \sim$ VGA(640x480)©                                                                                                    |
| When the genest ratio is 16:0                                                                                                    |
| $\sim 1000 \text{ S}^{-1000}$                                                                                                    |
| When the aspect ratio is 9:16<br>$\sim 4M(1440x2560)/$<br>5M(1728x3072)                                                                                                    |
|                                                                                                    |
| New setting items are added to the lists of the setting items as new functions have been added.<br>Monitor>Main monitor>Other setup                                                                                                    |
| Setting itemAvailable rangeDefaultRemarks                                                                                                    |
| 4-screenChecked/Not checkedNot checked©(T letter, 4:3)Image: Checked stateImage: Checked stateImage: Checked state                                                                                                    |
| 4-screen Checked/Not checked Not checked © (T letter, 16:9)                                                                                                    |
|                                                                                                    |
| New setting items are added to the lists of the setting items as new functions have been added. Page 86                                                                                                    |
| Setting item Available range Default Remarks                                                                                                    |
| Mode 24Screen 1-screen live @                                                                                                    |
| sequence                                                                                                    |
| New setting items are added to the lists of the setting items as new functions have been added. Page 88                                                                                                    |
| Setting items Available range Default Remarks                                                                                                    |
| Camera partitioning Common setting, Common setting ©                                                                                                    |
| Camera partitioning View/Operate, View, View/Operate ©                                                                                                    |
|                                                                                                    |
| Layout of the lists of the setting items is changed and items are added due to added new Page 89 functions.                                                                                                    |
| Maintenance>HDD information                                                                                                    |
| Setting items         Available range         Default         Remarks                                                                                                    |
| HDD Set password for HDD Off, On Off ©<br>Maintenance viewer                                                                                                    |
| Password (Text will be (Blank) ©<br>entered.)                                                                                                    |
| Retype password (Text will be entered.)                                                                                                    |
| Save HDD viewer (None) (None) (to USB medium)                                                                                                    |
| Download HDD viewer (None)                                                                                                    |
| Format HDD (HDD number) (HDD number) ©                                                                                                    |
| Remove HDD (HDD number) (HDD number) ©                                                                                                    |

|                               | Reference pages                                                                                   |                                                                         |                                                      |                       |          |  |  |
|-------------------------------|---------------------------------------------------------------------------------------------------|-------------------------------------------------------------------------|------------------------------------------------------|-----------------------|----------|--|--|
| Error Logs Add                | Page 94, Page 96                                                                                  |                                                                         |                                                      |                       |          |  |  |
| Description                   | Description Display of the status display panel Error log Front LCD Display Outout from connector |                                                                         |                                                      |                       |          |  |  |
| HDD skip                      | -                                                                                                 | HDD skip: MAIN-y<br>HDD skip: EXTx-y<br>HDD skip:MAIN<br>HDD skip: EXTx | -                                                    | -                     |          |  |  |
| Alteration<br>detection       | Altered: Cam.cc                                                                                   | Altered: Cam.cc                                                         | ERR<br>CAMcc ALTERED                                 | Recorder error        |          |  |  |
| Starting<br>RAID5<br>recovery | -                                                                                                 | Starting RAID5<br>recovery: MAIN<br>Starting RAID5<br>recovery: EXTx    | MAIN<br>RAID5 R-START<br>EXTx<br>RAID5 R-START       | -                     |          |  |  |
| Starting<br>RAID6<br>recovery | -                                                                                                 | Starting RAID6<br>recovery: MAIN<br>Starting RAID6<br>recovery: EXTx    | MAIN<br>RAID6 R-START<br>EXTx<br>RAID6 R-START       | -                     |          |  |  |
| Complete<br>RAID5<br>recovery | -                                                                                                 | Complete RAID5<br>recovery: MAIN<br>Complete RAID5<br>recovery: EXTx    | MAIN<br>RAID5 R-COMPLETE<br>EXTx<br>RAID5 R-COMPLETE | -                     |          |  |  |
| Complete<br>RAID6<br>recovery |                                                                                                   |                                                                         |                                                      |                       |          |  |  |
| 2 statuses are a              | Page 102                                                                                          |                                                                         |                                                      |                       |          |  |  |
| Status                        | spiay alea                                                                                        | Description                                                             | Example                                              | Priority              |          |  |  |
| Forma                         | tting HDD                                                                                         | HDD is being<br>automatically<br>formatted.                             | Formatting HDD                                       | 3                     |          |  |  |
| Check                         | ing HDD                                                                                           | Identifying the HDD                                                     | Checking HDD                                         | 3                     |          |  |  |
| An alarm pop-up               | o inhibit function is                                                                             | added.                                                                  |                                                      |                       | Page 173 |  |  |
| Alarn                         |                                                                                                   |                                                                         |                                                      |                       |          |  |  |
| When you che<br>until the web | eck "Do not display<br>browser is restarte                                                        | this message again<br>d even if an event o                              | ı", the alarm message v<br>ccurs.                    | vill not be displayed |          |  |  |

# WJ-NX400K, WJ-NX400K/G New functions (Software V2.20)

| Details on the new functions and revisions              |                |                                       |                           |                                                    |                      |          |          | Reference pages |            |                  |
|---------------------------------------------------------|----------------|---------------------------------------|---------------------------|----------------------------------------------------|----------------------|----------|----------|-----------------|------------|------------------|
| User authentication is added when accessing the camera. |                |                                       |                           |                                                    |                      |          |          |                 |            | Page 15          |
| Registered information                                  |                |                                       |                           |                                                    |                      |          |          |                 |            |                  |
| Change the registered i                                 |                |                                       |                           |                                                    |                      |          |          |                 |            |                  |
| Camera Model                                            | Option         | Address                               | Compression               | <ul> <li>Authentication</li> <li>Digest</li> </ul> | ▼ User name          | Password | Port No. |                 |            |                  |
| 2                                                       | •<br>•         |                                       |                           | ▼ Digest                                           | •                    |          | 00080    | 1               |            |                  |
| 4                                                       | •<br>•         |                                       |                           | ▼ Digest                                           | •                    | m        | 00080    | 4               |            |                  |
| 5                                                       | <b>v</b>       | <b>v</b>                              | <u> </u>                  | ▼ Digest<br>▼ Digest                               | <b>v</b><br><b>v</b> | m        | 00080    |                 |            |                  |
| 7                                                       | <b>v</b>       | ¥                                     |                           | ▼ Digest                                           | -                    | m        | 00080    | 4               |            |                  |
| 9                                                       | •              | v<br>v                                |                           | ▼ Digest                                           | •                    |          | 00080    | 4               |            |                  |
| 10                                                      | •<br>•         |                                       |                           | ▼ Digest<br>▼ Digest                               | •<br>•               | <br>     | 00080    | 1               |            |                  |
| 12                                                      | <b>v</b>       | <b>V</b>                              |                           | ▼ Digest<br>▼ Digest                               | •<br>•               |          | 00080    | 00              |            |                  |
| 14                                                      | <b>v</b>       | <b>V</b>                              |                           | ▼ Digest                                           | •                    | <u> </u> | 00080    | 0               |            |                  |
| 16                                                      | •<br>•         |                                       |                           | ▼ Digest                                           | •                    |          | 00080    | 4               |            |                  |
| When deleting the regi                                  |                | Prev page<br>ion, set blank for the a | 1/4 ddress of the camera  | ext page                                           |                      |          |          |                 |            |                  |
| to delete, or select the<br>Table to delete             | number of the  | camera to delete and o                | lick the [Delete] button. |                                                    |                      |          |          |                 |            |                  |
| Model number of the or                                  | mera displayed | on the shove name wi                  | Il automatically be acqui | rad                                                |                      |          |          |                 |            |                  |
| Auto model number acquisition Execute                   |                |                                       |                           |                                                    |                      |          |          |                 |            |                  |
|                                                         |                |                                       |                           |                                                    |                      |          |          |                 |            |                  |
| OK Cancel                                               |                |                                       |                           |                                                    |                      |          |          |                 |            |                  |
|                                                         |                |                                       |                           |                                                    |                      |          |          |                 |            |                  |
| [Authentication]                                        |                |                                       |                           |                                                    |                      |          |          |                 |            |                  |
| Set authen                                              | tication       | used for the                          | ne user autł              | nenticat                                           | ion whe              | en acces | ssing t  | the c           | camera.    |                  |
| Digest:                                                 | Uses d         | igest authe                           | entication.               |                                                    |                      |          |          |                 |            |                  |
| Digest o                                                | or Basic       | : Uses eith                           | ner digest or             | r basic a                                          | authent              | ication. |          |                 |            |                  |
| Basic: L                                                | lses ba        | sic authen                            | tication.                 |                                                    |                      |          |          |                 |            |                  |
| Default: Digest                                         |                |                                       |                           |                                                    |                      |          |          |                 |            |                  |
|                                                         |                |                                       | N 1                       |                                                    |                      | u        |          |                 | e          | <b>D</b>         |
| Reset and Valu                                          | e are a        |                                       | Adaptive bia              | ick stre                                           | ICN OF               | ine came | era's a  | adap            | DIVE DIACK | Page 27          |
| stretch function.                                       |                |                                       |                           |                                                    |                      |          |          |                 |            |                  |
| [Adaptive blac                                          | k streto       | nj                                    |                           |                                                    |                      |          |          |                 |            |                  |
| Reset: retu                                             | rns the        | adaptive b                            | lack stretch              | n setting                                          | g to the             | default. |          |                 |            |                  |
| Value: Adju                                             | ists brig      | jhtness of                            | a dark area               | in an ir                                           | mage.                |          |          |                 |            |                  |
| Port numbers whi                                        | ch can         | not be set                            | are added.                |                                                    |                      |          |          |                 |            | Page 44, Page 53 |
|                                                         |                |                                       |                           |                                                    |                      |          |          |                 |            | Page 54, Page 77 |
| Note:                                                   |                |                                       |                           |                                                    |                      |          |          |                 |            |                  |
| 20, 21, 23, 25,                                         | 42, 53         | , 67, 68, 69                          | 9, 79, 80, 10             | 5, 110.                                            | 123. 16              | 61, 162. | 443. 5   | 546.            | 547, 995.  |                  |
| 10001. 10002                                            | 10003          | . 10004. 1                            | 0005, 10006               | 5. 1000 <sup>°</sup>                               | 7.5000               | 0~5025   | 5        | - )             | ,,         |                  |
|                                                         |                | ,, .                                  | ,                         | ,                                                  | , <u></u>            |          |          |                 |            |                  |

| Details on the new functions and revisions                                                                                                    | Reference pages |
|----------------------------------------------------------------------------------------------------|-----------------|
| A static route is settable for configuration of the network.                                                                                                    | Page 53         |
| Network > Basic > Advanced setup                                                                                                    |                 |
| Basic e-Mail Panasonic alarm protocol NTF/SNMP                                                                                                    |                 |
| Network Setup [Maintenance port]       IP address     192.168.002.250       Subnet mask     255.255.255.000                                                                                                    |                 |
| Other satup         HTTP port number       000080         FTP port number       00021         Attach the alteration detection code (FTP)       Off         Internet mode (This product -> PC)       Off         Port forwarding       Setup         Easy IP Setup seconmodate period       20 min         Static route       Setup                                                                                                    |                 |
| [Static route]         Click the [Setup >] button to set a static route.         \$tatic route         No.       Static route         1       Subnet mask         000.000.000       00         2       Subnet mask         000.000.000       00         3       Subnet mask         000.000.000       00         2       Subnet mask         000.000.000       00         3       Subnet mask         000.000.000       00         3       Subnet mask         000.000.000       00         3       Subnet mask         000.000.000       00         3       Subnet mask         000.000.000       00         3       Subnet mask         000.000.000       00         3       Subnet mask         000.000.000       00         3       Subnet mask         000.000.000       00         3       Subnet mask         000.000.000       00         3       Subnet mask         000.000.000       00         3       Subnet mask         000.000.000       00 |                 |
| ox       Cancel         [Static route]       Set a static route. Configure this setting after fully understanding the network environment of the recorder.         On: Enables the static route.       Off: Disables the static route.         Off: Disables the static route.       Off: Disables the static route.         [Address]       Set the destination address. To change the IP address, click the [▲]/[▼] button.         [Subnet mask]       Set the destination subnet mask. Enter in the same way as the address.         [Gateway]       [Gateway]                                                                                                    |                 |
| Set the destination gateway. Enter in the same way as the address.                                                                                                    |                 |

| Details on the new functions and revisions                                                                                                    | Reference pages |
|----------------------------------------------------------------------------------------------------|-----------------|
| Online user information is added.                                                                                                    | Page 64         |
| Maintenance > System information System information HDD information System management                                                                                                    |                 |
| System information Software version Hardware version Sorial number                                                                                                    |                 |
| Network port [Camera/C port]           MAC address           IP address           192.168.0.250           Line speed           Auto (1000M-Full)           Network port [C port]                                                                                                    |                 |
| MAC address IP address IP address Inc speed Auto (-) Network port [Maintenance port]                                                                                                    |                 |
| MAC address         BC-C3-42-3C-4F-A2           IP address         192.168.2.50           Line speed         Auto (-)           Internal temperature         46°C(114° F)           Highest temperature         48°C(118° F) [2017/12/15 12:35]                                                                                                    |                 |
| System device Information Extension unit information SD card information camera View Online user information                                                                                                    |                 |
| Number of Togin user 0<br>Number of FTP users 0                                                                                                    |                 |
| <ul> <li>Note:         <ul> <li>The number of login users indicates those who have logged into the recorder via network.</li> <li>The number of FTP users indicates those who have logged into the recorder via <u>FTP.</u></li> </ul> </li> </ul>                                                                                                    |                 |
| Description of the [Registration] button on the "Set password for HDD viewer" screen is<br>added.<br>[Registration] button<br>Register the password that you have set.                                                                                                    | Page 66         |
| The location of the [Reset all settings] button is changed.                                                                                                    | Page 67         |
| System information HDD information System management                                                                                                    |                 |
| Error output duration     2 s     ▼       Error buzer duration     2 s     ▼       Safe shutdown time     10 s     ▼       HDD stand-by control mode     Off     ▼       HDD hour meter warning     20000 h     ▼       Auto data delete     Off     ▼       Camera time auto synchronization     On     ▼                                                                         |                 |
| Access log View ><br>Operation log View ><br>Network log View ><br>Functions for maintenance                                                                                                    |                 |
| Registration of license (This product, camera extension, etc.)     Setup     >       Registration of license (Security)     Setup     >       Registration of license (Optional extension)     Setup     >       Save data (to USB medium)     Execute     >       Load data (trouts medium)     Execute     >       Firmware update     Execute     >       Other     Setup     > |                 |
| Reset all settings Execute >                                                                                                    |                 |
|                                                                                                    |                 |

|                               |                                                            | Reference pages  |                                           |                                                         |                                 |              |                                |
|-------------------------------|------------------------------------------------------------|------------------|-------------------------------------------|---------------------------------------------------------|---------------------------------|--------------|--------------------------------|
| New s<br>added<br>Cai         | etting items are<br>mera > Camer                           | Page 79          |                                           |                                                         |                                 |              |                                |
|                               | Sotting itom                                               |                  |                                           |                                                         |                                 |              |                                |
|                               | Authenticatio                                              | 'n               | Digest, Digest or<br>Basic, Basic         | Digest                                                  | ©                               | ,<br>        |                                |
| The se<br>added<br>Car<br>Off | etting ranges in<br>mera > Camer<br>, On, <u>Reset, 0,</u> | Page 80          |                                           |                                                         |                                 |              |                                |
| New s<br>added<br>Net         | etting items ard<br>twork > Basic >                        | e adde<br>> Othe | ed to the lists of the                    | e setting items as r                                    | new functions                   | have been    | Page 87                        |
|                               | Setting item                                               |                  | Available range                           | Default                                                 | Remarks                         | 6            |                                |
|                               | Static route                                               |                  | Off, On                                   | Off                                                     | Ø                               |              |                                |
|                               | Address                                                    |                  | (IP address)                              | 0.0.0.0                                                 | Ø                               |              |                                |
|                               | Subnet mask                                                | <u> </u>         | (IP address)                              | 0.0.0                                                   | Ø                               |              |                                |
|                               | Gateway                                                    |                  | (IP address)                              | 0.0.0.0                                                 | Ø                               |              |                                |
| New se<br>added<br>Ma         | etting items are<br>intenance > Sy                         | e adde<br>/stem  | ed to the lists of the                    | e setting items as r                                    | new functions                   | have been    | Page 89                        |
|                               | Setting item                                               |                  |                                           | Available range                                         | Default                         | Remarks      |                                |
|                               | Online user information                                    | Num              | ber of login user                         | (Indication only)                                       | (Indication only)               | 0            |                                |
|                               |                                                            | Num              | per of FTP users                          | (Indication only)                                       | (Indication only)               | Ø            |                                |
| NAS b<br>The                  | ackup function<br>e table in page                          | and f<br>5 is a  | ailover items are a<br>dded to the end of | added to the lists of the lists of the lists of the set | f the setting it<br>ting items. | ems.         |                                |
| The co                        | omment "*3" is                                             | addeo            | I to "Concurrent us                       | ser license" in the l                                   | ists of the set                 | tting items. | Page 92                        |
|                               | Menu/Tab                                                   |                  |                                           |                                                         |                                 |              |                                |
|                               | Concurrent u                                               | ser              | Concurrent                                | Client Identifier/                                      |                                 |              |                                |
|                               | license                                                    |                  | user license <sup>*3</sup>                | Date&Time/Statu                                         | IS                              |              |                                |
|                               | *3 When regis                                              | stering          | the concurrent us                         | er license kit (optio                                   | on) license.                    |              |                                |
| The Co                        | oncurrent user                                             | licens           | e tab is added on                         | the screen.                                             |                                 |              | Page 206, Page 207<br>Page 212 |

| Menu              | Tab           | Setting item                                                            |                                                               | Available range                                | Default                 | Remarks |
|-------------------|---------------|-------------------------------------------------------------------------|---------------------------------------------------------------|------------------------------------------------|-------------------------|---------|
| Extra<br>function | NAS<br>backup | NAS backup                                                              |                                                               | Off, On                                        | Off                     | Ø       |
|                   |               | Setup for connection<br>with the storage<br>destination (NAS<br>server) | Selection of<br>storage<br>destination                        | Checked/Not<br>checked                         | Not checked             |         |
|                   |               |                                                                         | IP address                                                    | (IP address)                                   | (Blank)                 | 0       |
|                   |               |                                                                         | Directory name                                                | (Text will be<br>entered.)                     | (Blank)                 | Ø       |
|                   |               |                                                                         | Connection<br>test-Results                                    | (Indication only)                              | (Indication only)       | Ø       |
|                   |               |                                                                         | Connection<br>test-Free                                       | (Indication only)                              | (Indication only)       | Ø       |
|                   |               | Schedule setup of the NAS backup                                        | Camera                                                        | Checked/Not<br>checked                         | Not checked             | Ø       |
|                   |               |                                                                         | File format                                                   | Original<br>(n3r/n3a)/MP4                      | Original<br>(n3r/n3a)   | Ø       |
|                   |               | Backup status                                                           | Time (indication)<br>required for<br>backup one<br>day's data | (Indication only)                              | (Indication only)       | Ø       |
|                   |               |                                                                         | Backup<br>schedule (Total<br>time)                            | (Indication only)                              | (Indication only)       | Ø       |
|                   |               |                                                                         | Time table 1                                                  | :, 00:00 - 24:00                               | 00:00 $\sim$ 24:00      | O       |
|                   |               |                                                                         | Time table 2                                                  | :, 00:00 - 24:00                               | : ~:                    | O       |
|                   |               |                                                                         | Backup<br>execution date                                      | 1 day before, 2 day<br>before, 3 day<br>before | 3 day before            | Ø       |
|                   | Failover      |                                                                         | Current backup<br>status                                      | (Indication only)                              | (Indication only)       | Ø       |
|                   |               |                                                                         | Backup error<br>history                                       | (Indication only)                              | (Indication only)       | Ø       |
|                   |               | Failover setup                                                          |                                                               | Off (not<br>monitoring),<br>On (monitoring)    | Off (not<br>monitoring) | Ø       |
|                   |               | Setup of recorder to be monitored                                       | Address                                                       | (Indication only)                              | (Indication only)       | Ø       |
|                   |               |                                                                         | Status                                                        | (Indication only)                              | (Indication only)       | 0       |
|                   |               |                                                                         | Software                                                      | (Indication only)                              | (Indication only)       | 0       |
|                   |               |                                                                         | Additional camera                                             | (Indication only)                              | (Indication only)       | Ø       |
|                   |               |                                                                         | Secure communication                                          | (Indication only)                              | (Indication only)       | Ø       |
|                   |               | Registered information                                                  | Address                                                       | (IP address)                                   | (Blank)                 | 0       |
|                   |               |                                                                         | User name                                                     | (Text will be<br>entered.)                     | (Blank)                 | 0       |
|                   |               |                                                                         | Password                                                      | (Text will be<br>entered.)                     | (Blank)                 | Ø       |